# Merlin Case Entering for HBsAg+ Pregnant Women

**For questions contact:** 

**Cristina Dusek, Statewide Perinatal Hepatitis B** 

**Prevention Program Coordinator** 

(850) 245-4444 ext. 2396

# **Routine Case Finding Methods**

- Perform case finding in Merlin on a weekly basis utilizing:
  - Chronic hepatitis B & C task list search

and

- Electronic lab result (ELR) search
- Follow-up with physicians or laboratories that report a hepatitis B positive woman of child-bearing age

# **Case Components**

- Once a hepatitis B positive pregnant woman has been identified, each individual case must include the following, which is part of the Merlin surveillance system requirements:
  - Profile: Each individual added to the Merlin surveillance system has a profile. All labs and disease cases for this individual are added to this profile. The profile includes name, date of birth (DOB), and geographical information. When ELRs are received through Merlin, a profile is auto-created.
  - Chronic Hepatitis B Case: Each individual who tests positive for hepatitis B will need one chronic hepatitis B case added to their profile with an associated lab. The chronic hepatitis B case is used to track the individual over time, whereas the HBsAg+ pregnant woman case is used to track a pregnancy and infant. When a hepatitis B ELR is received in Merlin, a chronic hepatitis B case is autocreated and lab is attached. Lab results obtained after the initial chronic case is created auto attach to the chronic case and will show a recent update to the case in the Merlin Hepatitis B and C Task Lists.
  - HBsAg+ Pregnant Woman Case: Obstetric providers are required to test women during each pregnancy for HBsAg. Although other hepatitis B positive labs in a pregnant women would indicate the necessity to enter a case, a HBsAg will need to be obtained to meet case definition.

# **Case Components**

- The components of the case you will need to enter will depend on how you were notified of the case and if the individual has an existing profile or chronic hepatitis B case.
- This case entering document is divided into sections based on how you are notified of the case.
- Sections in this document include:
  - 1. Entering case without an ELR
  - 2. Entering cases found on the Chronic Hepatitis B & C Task List in Merlin
  - 3. Entering cases found by ELR search in Merlin

# **Entering cases without ELR**

Cases without an Electronic Laboratory Report (ELR) may include the following:

- Physician or laboratory reported cases that are not reported electronically in Merlin
- Paper reported cases that are not reported electronically in Merlin

#### **Profile Search**

| merli        | n              | _            | Commun            | icable Di  | sease I | Report | ling       |                 |
|--------------|----------------|--------------|-------------------|------------|---------|--------|------------|-----------------|
|              | Home           | Search       | Analysis          | Resources  | Task    | Admin  | EpiGateway | Essence         |
| arch:        | FDENS          | Food Recalls | Help Lo           | og Off     |         |        |            | Help for this P |
| Cases        | Profile Search |              |                   |            |         |        |            |                 |
| by Case #    | Case Number:   |              | -                 |            |         |        |            |                 |
| by Name      | Lab Number:    |              |                   |            |         |        |            |                 |
| Advanced     | Last Name:     |              |                   | Firs       | t Name: |        |            |                 |
| Notes Search |                |              |                   |            |         |        | Search     |                 |
| Labs         |                |              |                   |            |         |        |            |                 |
| by Lab #     | 2              |              |                   |            |         |        |            |                 |
| Animal Labs  |                |              |                   |            |         |        |            |                 |
| ELR Search   |                |              |                   |            |         |        |            |                 |
|              |                |              | Merlin.Net Versio | 0 8.11.1.7 |         |        |            |                 |

Each individual with any labs or disease cases in Merlin will need a single profile. The profile includes name, DOB and geographic information. All disease cases for the individual should be attached to a single profile.

- First search to see if a profile exists by going to the Search tab in Merlin and searching by name
- If profile does not exist, create a profile (See slide on creating a profile)

#### **Profile Search**

| merli         | n _            |         |           |          |          |           |      |       |            |           |            |              |      |         |    |
|---------------|----------------|---------|-----------|----------|----------|-----------|------|-------|------------|-----------|------------|--------------|------|---------|----|
| -             | н              | lome    | Search    | Outbreak | Analysis | Resources | Task | Admin | EpiGateway | Essence   | FDENS      | Food Recalls | Help | Log Off |    |
| Search:       |                |         |           |          |          |           |      |       |            |           |            |              |      |         | He |
| Cases         | Profile Search |         |           |          |          |           |      |       |            |           |            |              |      |         |    |
| by Case #     | Case N         | umber:  |           |          |          |           |      |       |            |           |            |              |      |         |    |
| by Name       | Lan            | lumber: |           | _        |          |           |      |       |            |           |            |              |      |         |    |
| Advanced      | •              |         |           | _        |          |           |      |       |            |           |            | -            |      |         |    |
| Infant Search | Las            | t Name: | HEPATITI  | IS       |          |           |      |       |            |           | First Name | BEE          |      |         |    |
| Notes Search  |                |         |           |          |          |           |      |       |            |           |            |              | Sea  | irch    |    |
| Labs          | Counch Doculto | 1       | (-)       |          |          |           |      |       |            |           |            |              |      |         |    |
| by Lab #      | Search Results | - I row | (5)       | -        |          |           |      | in at | A Burk     | la didawa |            |              |      |         |    |
| Animal Labs   | SSN            | Name    |           |          |          |           |      | Date  | e of Birth | Addres    |            |              |      |         |    |
| ELR Search    |                | HEPA I  | TTIO, BEE |          |          |           |      | 06/0  | 10/13/2    | TALLA     | ASSEE, FL  | 32301        |      |         |    |
| Alexandre Mar |                |         |           |          |          |           |      |       |            |           |            |              |      |         |    |

#### В

Α

| Profile               | Profile Sum   | mary          |                       |               |                 |            |             |                                       |
|-----------------------|---------------|---------------|-----------------------|---------------|-----------------|------------|-------------|---------------------------------------|
| Details               |               |               | Name: HEPATITIS, BEE  | Date of Bi    | rth: 06/08/1975 |            |             |                                       |
| Summary               |               |               | SSN:                  |               |                 |            |             |                                       |
| History               | Cases         |               |                       |               |                 |            |             | · · · · · · · · · · · · · · · · · · · |
| Cases                 | Case #        | FL Dis        | sease Code            |               | Dx Status       |            | Case Status | Event Date                            |
| and the second second | <u>116249</u> | 00300         | ) - SALMONELLOSIS     |               | CONFIRMED       |            | REPORTED    | 04/16/2004                            |
| New Case              |               |               |                       |               |                 |            |             |                                       |
| Create                |               |               |                       |               |                 |            |             |                                       |
| _                     | Attached L    | ab Results    |                       |               |                 |            |             |                                       |
| New Lab               |               | Case #        | FL Disease Code       | Lab #         | Panel #         | Reported   | Test        | Result                                |
| Create                | Unattach      | <u>116249</u> | 00300 - SALMONELLOSIS | <u>143823</u> |                 | 04/22/2004 | CULTURE     | POSITIVE                              |
|                       |               |               |                       |               |                 |            | SEROGROUP   | GROUP_D                               |
| Quick Reports         |               |               |                       |               |                 |            |             |                                       |
| Drint Summany         |               |               |                       |               |                 |            |             |                                       |

A. If a profile exists, ensure the name and DOB in Merlin matches the name and date of birth of the reported individual

- Click on the name to access the profile
- B. The profile summary includes all disease cases and labs associated with an individual
  - Picture B illustrates an individual with an existing profile and salmonellosis case attached. In this case a profile will not need to be created
  - If a profile is not found during the search, create a profile (see next slide)

#### **Creating a Profile**

| er uni                                                                                                    |                                                                                                    |                                                                                                    |                                                                                                    |                                                           |                 | _                                                         |                                                     | -          |                                 |                 |               |
|----------------------------------------------------------------------------------------------------|----------------------------------------------------------------------------------------------------|----------------------------------------------------------------------------------------------------|----------------------------------------------------------------------------------------------------|-----------------------------------------------------------|-----------------|-----------------------------------------------------------|-----------------------------------------------------|------------|---------------------------------|-----------------|---------------|
|                                                                                                    | Home Search                                                                                                    | is Resources                                                                                                    | Task A                                                                                                    | Admin EpiGatewa                                           | Essence         | FDENS                                                     | Food Recalls                                        | Help       | Log Off                         |                 |               |
| 0                                                                                                    |                                                                                                    |                                                                                                    |                                                                                                    |                                                           |                 |                                                           |                                                     |            |                                 |                 | Help          |
| es Profil                                                                                                    | le Search                                                                                                    |                                                                                                    |                                                                                                    |                                                           |                 |                                                           |                                                     |            |                                 |                 |               |
| se #                                                                                                    | Case Number:                                                                                                    |                                                                                                    |                                                                                                    |                                                           |                 |                                                           |                                                     |            |                                 |                 |               |
| ime                                                                                                    | Lab Number:                                                                                                    |                                                                                                    |                                                                                                    |                                                           |                 |                                                           |                                                     |            |                                 |                 |               |
| loasth                                                                                                    | Last Name: WIRAL HEPATITIS                                                                                                    |                                                                                                    |                                                                                                    |                                                           | F               | irst Name:                                                |                                                     |            |                                 |                 |               |
| earch                                                                                                    | provide a state of the state                                                                                                    |                                                                                                    |                                                                                                    |                                                           |                 |                                                           |                                                     | C          | -                               |                 |               |
|                                                                                                    |                                                                                                    |                                                                                                    |                                                                                                    |                                                           |                 |                                                           |                                                     | Sear       | cn                              |                 |               |
| s Sear                                                                                                    | ch Results - () row(s)                                                                                                    |                                                                                                    |                                                                                                    |                                                           |                 |                                                           |                                                     |            |                                 |                 |               |
| b # No Res                                                                                                    | ults Found for the Criteria Selected.                                                                                                    |                                                                                                    |                                                                                                    |                                                           |                 |                                                           |                                                     |            |                                 |                 |               |
| Labs                                                                                                    |                                                                                                    |                                                                                                    |                                                                                                    |                                                           |                 |                                                           |                                                     |            |                                 |                 |               |
| arch                                                                                                    |                                                                                                    |                                                                                                    |                                                                                                    |                                                           |                 |                                                           |                                                     |            |                                 |                 |               |
| ofile                                                                                                    |                                                                                                    |                                                                                                    |                                                                                                    |                                                           |                 |                                                           |                                                     |            |                                 |                 |               |
| ome                                                                                                    |                                                                                                    |                                                                                                    |                                                                                                    |                                                           |                 |                                                           |                                                     |            |                                 |                 |               |
| te                                                                                                    |                                                                                                    |                                                                                                    |                                                                                                    |                                                           |                 |                                                           |                                                     |            |                                 |                 |               |
|                                                                                                    |                                                                                                    |                                                                                                    |                                                                                                    |                                                           |                 |                                                           |                                                     |            |                                 |                 |               |
| offile Detail - Mitsupet For                                                                                                    | lover provided by Florida Dagarment of Health                                                                                                    |                                                                                                    |                                                                                                    |                                                           |                 |                                                           |                                                     |            |                                 |                 |               |
| - in terra                                                                                                    | manife an state flow memory province and the still sugar statements                                                                                                    | Personal Contractor Contractor                                                                                                    | The second second second second second second second second second second second second second second second s | Property Contractor                                       |                 |                                                           |                                                     |            | 17 A 10 104                     |                 |               |
| evurites 🥢 💋 Profile De                                                                                                    | etail                                                                                                    |                                                                                                    |                                                                                                    |                                                           |                 |                                                           |                                                     | đ          | - E3 - L3 mm                    | + Paye + Safety | - Tools - 😜   |
| ravurites 20 Profile De                                                                                                    | es Prindis bitelje<br>etall                                                                                                    | -                                                                                                    |                                                                                                    | Communicat                                                | le Disea        | se Repo                                                   | rting                                               | 8          | r • 📾 • 🖂 👄                     | + Paye + Safety | - Tools - 😜   |
| evuiltes Profile D                                                                                                    | eal teleceret                                                                                                    | sk Anatysis Resources                                                                                                    | Task                                                                                                    | Communicat                                                | le Disea:       | se Repo                                                   | nting<br>ood Recalls                                | Nelp Lo    | i • 60 • 00 +                   | + Paye + Safety | - Tools - 😡   |
| archi G                                                                                                    | Home Search Outbrea                                                                                                    | sk Analysis Resources                                                                                                    | Task                                                                                                    | Communicat<br>Admin [EpiGateway                           | le Disea:       |                                                           | ood Recalls                                         | telp Ì Lo  | r•⊠-⊡⊛<br>;on                   | + Paye + Safety | - Tools - 🕡   |
| eventes Promise De<br>eventes Promise De<br>merchin<br>Proofiles<br>Breefales                                                                                                    | Admin Only<br>Profile ID:                                                                                                    | ik Analysis Resources                                                                                                    | Task T                                                                                                    | Communicat<br>Admin [EpiGateway                           | le Disea:       | se Repo                                                   | nting<br>ood Recalls                                | Help T Lo  | aon )                           | + Paye + Safety | • Touls • 🕢   |
| Line View Provide<br>Profile D<br>Profile D<br>Profile D<br>Profile D<br>Profile D<br>Profile D                                                                                                    | Admin Only<br>Profile ID:<br>Search Disqualify (e.g., Twins): Г                                                                                                    | ak Analysis Resources                                                                                                    | Task                                                                                                    | Communicat<br>Admin TipiGateway                           | le Discas       | se Repo                                                   | rting                                               | Help Lo    | a on - )                        | + Paye + Safety | - Touls -     |
| avorites Provide<br>Provide<br>Pro | Admin Only<br>Profile ID:<br>Search Disqualify (e.g., Twine): F                                                                                                    | ak Analysis Resources                                                                                                    | Task                                                                                                    | Communicat                                                | Essence         | se Repo                                                   | rting<br>ood Recalls                                | Help Lo    | 9 om                            | + Paye + Safety | - Tools -     |
| Arethie Constantion                                                                                                    | Admin Only<br>Profile ID:<br>Search Disqualify (e.g., Twine): Г<br>Profile Detail                                                                                                    | ak Analysis Resources<br>Note:                                                                                                    | Task The fields labe                                                                                           | Communicat<br>Admin [EpiGateway<br>Is in blue indicate th | e fields requir | se Repo                                                   | rting<br>rood Recalls                               | Help Lo    | ir× B) - ⊠ ⊛<br>gon             | + Paye + Safety | - Tools - •   |
| Arth Vine Created<br>availation of the Control of Control of Control                                                                                                    | Admin Only<br>Frofile Detail<br>Search Disqualify (e.g., Twine): Г<br>Profile Detail<br>SSN:<br>Last Name: VIRU                                                                                                    | ak Analysis Resources<br>Note:                                                                                                    | Task The fields labe                                                                                           | Communicat<br>Admin [EpiGateway<br>Is in blue indicate th | e fields requir | se Repo<br>FDENS 1<br>1<br>ed to "Subm<br>First t         | rting<br>rood Recalls                               | Help Lo    | ir* © -⊠ ⊕<br>;on               | - Paye - Safety | - Tools - •   |
| Arthou View Canada<br>Arthou Canada<br>Arthou Cana                  | Admin Only<br>Profile ID:<br>Search Disqualify (e.g., Twins):   <br>Profile Datail<br>SSN:<br>Last Name: [Vite<br>Middle: ]                                                                                                    | ok Analysis Resources<br>Note:                                                                                                    | Task                                                                                                    | Communicat<br>Admin [EpiGateway<br>Is in blue indicate th | tissence        | se Repo<br>FOENS 1<br>rotes 1<br>First 1                  | rting<br>rood Recalls                               | Help Lo    | i - 6) - 13 +                   | + Paye - Safety | - Tools - C   |
| Robi View Facedor<br>Profile D<br>Robi -<br>Robi -<br>Profile D<br>Profile D<br>Profile D                                                                                                    | Admin Only<br>Profile ID:<br>Search Disqualify (e.g., Twins):   <br>Profile Detail<br>SSN:<br>Lost Name: [Vite:<br>Middle:<br>Middle:                                                                                                    | ak Analysis Resources<br>Note:                                                                                                    | Task Task                                                                                                    | Communicat<br>Admin EpiGateway                            | e fields requir | ed to "Subm                                               | rting<br>rood Recalls                               | Help Lo    | ir • 60 • 10 + 10 + 10<br>9 orr | + Paye + Safety | - Tools - Co  |
| Problem<br>Problem<br>Problem<br>Produce<br>Produce<br>Produce                                                                                                    | Admin Only<br>Profile Detail<br>Profile Detail<br>Search Disqualify (e.g., Twins): []<br>Profile Detail<br>SSN:<br>Last Name: [VIR]<br>Middle: []<br>Maiden: []<br>Detail []<br>Detail []                                                                                                    | ak Analysis Resources<br>Note:                                                                                                    | Task Task                                                                                                    | Communicat<br>Admin EpiGateway                            | e fields requir | ed to "Subm<br>First t                                    | rting<br>ood Recalls (<br>R" a case,<br>lame: [<br> | Help T Los | i - 5) - 13 👾                   | + Paye - Safety | - Tools - 💽 - |
| Predition                                                                                                    | Admin Only<br>Profile Detail<br>Profile Detail<br>Profile Detail<br>Search Disqualify (e.g., Twins): Г<br>Profile Detail<br>SSN:<br>Last Name: Symp.<br>Middle:<br>Maidan:<br>Cender:<br>Date of Birth:<br>Race:                                                                                              | ak Analysis Resources<br>Note:<br>AL HEDATITIS                                                                                                    | Task The fields labe                                                                                           | Communicat<br>Admin EpiGateway                            | e fields requir | ed to "Subm<br>First t<br>Subm<br>Date of D               | rting<br>ood Recalls                                | Help Lo    | gon                             | + Paye - Safety | - Tools - 💽   |
| Profile<br>Decision                                                                                                    | Admin Only<br>Home Search Outbreat<br>Admin Only<br>Profile D:<br>Search Disqualify (e.g., Twins): Г<br>Profile Detail<br>SSN:<br>Last Name: [VIII]<br>Middle:<br>Madan:<br>Gender:<br>Date of Dirth:<br>Race:<br>Ethnicity:                                                                                  | ak Analysis Resources<br>Note:<br>AL HEPATITIS                                                                                                    | Task The fields labe                                                                                           | Communicat<br>Admin [EpiGateway<br>Is in blue indicate th | e fields requir | ed to "Subm<br>First t<br>Date of D                       | rting<br>rood Recalls                               | Help Lo    | ir × 60 × ⊡ 👄                   | + Paye - Safety | - Tools -     |
| Recht View Faceder<br>Profeste D<br>merchin<br>Recht C<br>Recht C   | Admin Only<br>Profile Detail<br>Profile Detail<br>Sance: Symp<br>Middle:<br>Maiden:<br>Conte of Dirth:<br>Race:<br>Ethnicity:<br>Profile Specific Netees                                                                                                    | nk Analysis Resources                                                                                                    | Task The fields labe                                                                                           | Communicat<br>Admin EpiGateway                            | e fields requir | ed to "Subm<br>First N<br>Date of D                       | nting<br>nood Recalls                               | Help Co    | i - 6) - 13 m                   | - Paye - Safety | - Tools - O   |
| Profile O<br>Profile O<br>Profile O                                                                                     | Admin Only<br>Profile ID:<br>Search Disqualify (e.g., Twins): Г<br>Profile Detail<br>SSN:<br>Last Name: [Vill]<br>Middle:<br>Middle:<br>Date of Dirth:<br>Rance:<br>Ethnicity:<br>Profile Spacific Notes:                                                                                                    | nk Analysis Resources<br>Note:<br>AL HEPATITIE                                                                                                    | Task The fields laber                                                                                          | Communicat                                                | e fields requir | ed to "Subm<br>First r<br>S<br>Date of D                  | rting<br>ood Recalls                                | E Los      | ir • 60 • 10 👾                  | + Paye + Safety | - Tools - 💽   |
| Provide View Forced In<br>Provide View Forced In<br>Provid View Forced In<br>Provide                                                                                                    | Admin Only<br>Profile Detail<br>Profile Detail<br>Search Disqualify (e.g., Twins): [<br>Profile Detail<br>SSN:<br>Last Name: [VIR]<br>Middle:<br>Maiden:<br>Date of Dirth:<br>Race:<br>Ethnicity:<br>Profile Specific Notes:<br>US Address: (* y                                                              | nk Analysis Resources<br>Note:<br>AL HEPATITIS                                                                                                    | Task Task                                                                                                    | Communicat<br>Admin EpiGateway                            | e fields requir | ed to "Subm<br>First P<br>Date of D                       | rting<br>ood Recalls                                | Help Lo    | ir • 6) • 13 👾                  | + Paye - Safety | - Tools - O   |
| Problem<br>Province<br>Province<br>Provina                                             | Admin Only<br>Profile Detail<br>Profile Detail<br>Search Disqualify (e.g., Twins):<br>Profile Detail<br>SSN:<br>Last Name:<br>Middle:<br>Maidan:<br>Cender:<br>Date of Birth:<br>Race:<br>Ethnicity:<br>Profile Specific Notes:<br>WS Address: (* y<br>Street Name 1)                                         | nk Analysis Resources<br>Note:<br>AL HEPATITIS                                                                                                    | Took Took                                                                                                    | Communicat                                                | e fields requir | ed to "Subm<br>First P<br>Date of D                       | rting<br>ood Recalls                                | Help Lo    | i - 5) - 13 👾                   | + Paye - Safety | - Tools - 🕡   |
| Area View France                                                                                                    | Admin Only<br>Profile D:<br>Search Disqualify (e.g., Twins): [<br>Profile Datail<br>Sin:<br>Last Name: [<br>Maiden:<br>Maiden:<br>Date of Dirth:<br>Race:<br>Ethnicity:<br>Profile Specific Notes:<br>US Address: @ y<br>Street Name 1:<br>Street Name 2:                                                     | Note:<br>T Unknown                                                                                                    | Trefield's label                                                                                               | Communicat<br>Admin EpiGateway                            | e fields requir | ed to "Subm<br>First f<br>Date of D                       | rting                                               | Help Co    | i - 5) - 5 +                    | - Paye - Safety | - Tools - 😱 - |
| Area View France                                                                                                    | Admin Only<br>Profile D:<br>Search Disqualify (e.g., Twins): Г<br>Profile Detail<br>SSN:<br>Lost Name: [Viii]<br>Middle:<br>Maiden:<br>Conte of Dirth:<br>Race:<br>Ethnicity:<br>Profile Specific Notes:<br>US Address: @ y<br>Street Name 1:<br>Street Name 2:<br>Zip:                                       | Note:<br>Note:<br>Note: | Task T                                                                                                    | Communicat<br>Admin EpiGateway                            | e fields requir | ed to "Subm<br>First f<br>Date of D                       | rting                                               | Help Co    | i - 5) - 5 m                    | - Paye - Safety | - Tools -     |
| Profile O                                                                                                    | Admin Only<br>Profile Detail<br>Profile Detail<br>Search Disqualify (e.g., Twins): Г<br>Profile Detail<br>SSN:<br>Last Name: Vig<br>Middle:<br>Middle:<br>Date of Birtht<br>Race:<br>Ethnicity:<br>Profile Specific Notes:<br>US Address: @ Y<br>Street Name 1:<br>Street Name 2:<br>Zip:<br>City:            | nk Analysis Resources<br>Note:<br>nl HEPATITIS                                                                                                    | Task The fields laber                                                                                          | Communicat<br>Admin EpiGateway                            | e fields requir | ed to "Subm<br>First N<br>Date of D                       | rting                                               | Help Los   | i - 53 - 13 +                   | - Paye - Safety | - Tools -     |
| Provide View Forced In<br>Provide View Forced In<br>Provid View Forced In<br>Provide View Forced In<br>Provide                                                                                                    | Admin Only Profile Detail  Profile Detail  SSN: Last Name: VIP Middle: Maide: Date of Dirth: Race: Ethnicity: Profile Specific Nates: US Address: (* y Street Name 1: Street Name 2: City: Home Phone:                                                                                                    | nk Analysis Resources                                                                                                    | Took Took                                                                                                    | Communicat                                                | e fields requir | ed to "Subm<br>First P<br>Date of D                       | rting                                               | Help Los   | tv:                             | - Paye - Safety | - Tools - 😱 - |
| In the second second se                                                                                                    | Admin Only<br>Profile D:<br>Search Disqualify (e.g., Twins):   <br>Profile Detail<br>Sin:<br>Last Name: Wile<br>Maiden:<br>Maiden:<br>Date of Dirth:<br>Race:<br>Ethnicity:<br>Profile Specific Notes:<br>US Address: @ y<br>Street Name 1:<br>Street Name 2:<br>Zip:<br>City:<br>Home Phone:<br>Other Phone: | Note:<br>Note:<br>T Unknown                                                                                                    | The field's label                                                                                              | Communicat                                                | e fields requir | ee Repo<br>PDENS   7<br>ad to "Subm<br>First f<br>State : | rting                                               | Help Lo    | ty:                             | - Paye - Safety | - Tools -     |

A. While on the Search tab notice the left toolbar

- Under New Profile click Create
- B. Enter Profile Detail-Name, DOB, race, ethnicity, address, phone number
  - Click Save

Α

# **Creating a Chronic Hepatitis B Case**

|               | Drofile Summ | arv           |                              |               |              |            |       |           |       |       |        |
|---------------|--------------|---------------|------------------------------|---------------|--------------|------------|-------|-----------|-------|-------|--------|
| Profile       |              | iai y         |                              |               |              |            |       |           |       |       |        |
| Details       |              |               |                              | Data of Dista | 00 100 14075 |            |       |           |       |       |        |
| Summary       | N            |               | Name: HEPATITIS, BEE         | Date of Birth | : 06/08/1975 |            |       |           |       |       |        |
| History       |              |               | 2011                         |               |              |            |       |           |       |       |        |
| Cases         |              |               | SSN:                         |               |              |            |       |           |       |       |        |
|               | 1            |               |                              |               |              |            |       |           |       |       |        |
| New Case      | Cases        |               |                              |               |              |            |       |           |       |       |        |
| Create        | -            |               |                              |               |              |            |       |           |       |       |        |
|               | Case #       | FL Disease Co | de                           |               |              | Dx Status  | Ca    | se Status | Event | Date  |        |
| New Lab       | 621305       | 07032 - HEDA  |                              |               |              | PROBABLE   | RE    | PORTED    | 06/07 | /2013 |        |
| Create        | 021333       | 07032 HEFA    |                              |               |              | FRODADEE   |       | FORTED    | 00/07 | 2015  |        |
|               | Attached Lah | Results       |                              |               |              |            |       |           |       |       |        |
| Quick Reports | Unattach     | 620832        | 07032 - HEDATITIS B. CHRONIC |               | 166121       | 06/05/2013 | UDeAe |           |       |       |        |
| Print Summary | Unaccach     | 020032        | 07032 HEFATITIS B, CHRONIC   | 4             | 100121       | 00/03/2013 | HBSAG |           |       | PO    | SITIVE |

В

Α

| merli                         | Communicable Disease Reporting                                                                        |
|-------------------------------|----------------------------------------------------------------------------------------------------|
|                               | Home Search Outbreak Analysis Resources Task Admin EpiGateway Essence FDENS Food Recalls Help Log Off |
| ch:                           | Help for the                                                                                          |
| Profile                       | Admin Only                                                                                            |
| Details<br>Summary<br>History | Profile ID: 645881<br>Search Disqualify (e.g., Twins):                                                |
| Cases                         | Profile Detail                                                                                        |
| New Case                      | Note: The fields labels in blue indicate the fields required to "Submit" a case.                      |
| Create                        | SSN: ###-##-####<br>Last Name: HEPATITIS First Name: BEE                                              |
| New Lab                       | Middle: Suffix: 🗸                                                                                     |
|                               | Maiden:                                                                                               |
|                               | Gender: FEMALE -                                                                                      |
|                               | Date of Birth: 06/08/1975 Unknown Date of Death:                                                      |

- Each individual with a positive hepatitis B test (HBsAg, HBcAb, HBV DNA, HBeAg) will require one chronic hepatitis B case added to the profile
- A. The **Summary** choice under the left toolbar **Profile** heading indicates all cases and labs attached to the individual's profile
  - Picture A illustrates an individual profile with a chronic hepatitis B case already attached
  - If a chronic hepatitis B case already exists in the Profile Summary, do not create another
- B. Picture B illustrates details included in a profile.
  - If no chronic hepatitis B case exists on the individuals profile, create a new chronic hepatitis B case (see next slide)

# **Creating a Chronic Hepatitis B Case**

| rlin                                    |                                         |                                     |                                  |                        | Com                        | municabi                       | e Disea      | ise Report                           | ing       |         |              |                            |           |
|-----------------------------------------|-----------------------------------------|-------------------------------------|----------------------------------|------------------------|----------------------------|--------------------------------|--------------|--------------------------------------|-----------|---------|--------------|----------------------------|-----------|
|                                         | Home Sea                                | rch Outbreak                        | Analysis Re                      | sources Ta             | sk Admin                   | EpiGateway                     | Essence      | FDENS Foo                            | d Recalls | Help Lo | g Off        |                            |           |
| 0                                       |                                         |                                     |                                  |                        |                            |                                |              |                                      |           |         |              |                            | Help      |
| e Admin (                               | Only                                    |                                     |                                  |                        |                            |                                |              |                                      |           |         |              |                            |           |
|                                         |                                         | Profile ID: 64588                   | 1                                |                        |                            |                                |              |                                      |           |         |              |                            |           |
|                                         | Search Disqualify (e.g                  | J., Twins): 1                       |                                  |                        |                            |                                |              |                                      |           |         |              |                            |           |
| Profile !                               | Detail                                  |                                     |                                  |                        |                            |                                |              |                                      |           |         |              |                            |           |
| ise                                     |                                         |                                     |                                  | Note: The fie          | lds labels in blu          | e indicate the                 | fields requi | ired to "Submit"                     | a case.   |         |              |                            |           |
|                                         |                                         | SSN:                                | ###-##                           | #-###                  | _                          |                                |              |                                      | _         |         |              |                            |           |
| ab                                      | La                                      | Middle:                             | TTIS                             |                        | _                          |                                |              | First Nan                            | ne: BEE   |         |              |                            |           |
|                                         |                                         | Maiden:                             |                                  |                        | _                          |                                |              | Sui                                  |           |         |              |                            |           |
|                                         |                                         | 1                                   |                                  |                        |                            |                                |              |                                      |           |         |              |                            |           |
|                                         |                                         | Gender: FEMAL                       | LE +                             |                        |                            |                                |              |                                      |           |         |              |                            |           |
|                                         | Date                                    | e of Birth: 06/08/                  | /1975 🔽 Unkno                    | own                    |                            |                                |              | Date of Dea                          | th:       |         |              |                            |           |
|                                         |                                         | Race: WHITE                         | E                                |                        | +                          |                                |              |                                      |           |         |              |                            |           |
|                                         |                                         |                                     |                                  |                        |                            |                                |              |                                      |           |         |              |                            |           |
|                                         | Hom                                     | e Search                            | Outbreak                         | Analysis               | Resources                  | Task                           | Admin        | EpiGateway                           | Essence   | FDENS   | Food Recalls | Help                       | - Y       |
|                                         | Hom                                     | ie <mark>Search</mark>              | Outbreak                         | Analysis               | Resources                  | Task                           | Admin        | EpiGateway                           | Essence   | FDENS   | Food Recalls | Help                       | γ         |
|                                         | Horr                                    | e Search                            | Outbreak                         | Analysis               | Resources                  | Task                           | Admin        | EpiGateway                           | Essence   | FDENS   | Food Recalls | Help                       | Y         |
| file Pro                                | Hom<br>ofile Summary                    | e Search                            | Outbreak                         | Analysis               | Resources                  | Task                           | Admin        | EpiGateway                           | Essence   | FDENS   | Food Recalls | Help                       | ſ         |
| file Pro                                | Horr                                    | e Search                            | Outbreak                         | Analysis               | Resources                  | Task                           | Admin        | EpiGateway<br>ate of Birth: <b>O</b> | Essence   | FDENS   | Food Recalls | Help                       | )<br>je a |
| file<br>mary<br>ory                     | Horr                                    | e Search                            | Outbreak<br>Name: HEPA<br>SSN:   | Analysis               | Resources                  | Task                           | Admin<br>Da  | EpiGateway<br>ate of Birth: <b>O</b> | Essence   | FDENS   | Food Recalls | Help<br>Ag                 | )<br>je a |
| file Pro                                | ofile Summary                           | e Search                            | Outbreak<br>Name: HEPA<br>SSN:   | Analysis               | Resources                  | Task                           | Admin<br>Da  | EpiGateway                           | Essence   | FDENS   | Food Recalls | Help<br>Ag                 | je a      |
| file Pri<br>ails Pri<br>tory<br>ses FL  | ofile Summary<br>Disease Code S         | e Search                            | Outbreak                         | Analysis               | Resources                  | Task                           | Admin<br>Da  | EpiGateway                           | Essence   | FDENS   | Food Recalls | Help<br>Ag                 | je a      |
| file Pry<br>ails mary<br>tory<br>ses FL | ofile Summary<br>Disease Code S         | e Search                            | Outbreak                         | Analysis<br>TITIS, BEE | Resources                  | Task                           | Admin<br>Da  | EpiGateway                           | Essence   | FDENS   | Food Recalls | <u>неір</u><br>Ад          | je a      |
| file Pro                                | Horr<br>ofile Summary<br>Disease Code S | e Search                            | Outbreak                         | Analysis               | Resources                  | Task<br>2                      | Admin<br>Da  | EpiGateway                           | Essence   | FDENS   | Food Recalls | ј неlp<br>Ag               | je a      |
| file Pro                                | Horr<br>ofile Summary<br>Disease Code s | e Search<br>Selection<br>FL Disease | Outbreak                         | Analysis               | Resources<br>RONIC - 07032 | Task<br>2<br>te: Enter all dat | Admin<br>Da  | EpiGateway<br>ate of Birth: O        | Essence   | FDENS   | Food Recalls | ) Help<br>Ag               | je at     |
| file Pro                                | Hor<br>ofile Summary<br>Disease Code S  | Selection<br>FL Disease             | Name: HEPA<br>SSN:<br>Code: HEPA | Analysis               | Resources<br>RONIC - 07032 | Task<br>2<br>te: Enter all dat | Admin<br>Da  | EpiGateway                           | Essence   | FDENS   | Food Recalls | Help<br>Ag<br>Diagnosis: [ | je al     |

A. While in the newly created individual profile

- On left toolbar under New Case click Create
- B. For chronic hepatitis B use Disease Code 07032
  - Add all dates (CHD Notified Date and one other date field is required)
  - Click Continue

### **Entering Basic Case Information for a Chronic Hepatitis B Case**

| orli      |                      |           |                  |            |            |               |              | Com         | municab         | le Dise    | ase Re      | porting            |           |           |              |
|-----------|----------------------|-----------|------------------|------------|------------|---------------|--------------|-------------|-----------------|------------|-------------|--------------------|-----------|-----------|--------------|
| -         | 7                    | Home      | Search           | Outbreak   | Analysis   | Resources     | Task         | Admin       | EpiGateway      | Essence    | FDENS       | Food Recalls       | Help      | Log Off   |              |
| G         | )                    |           |                  |            |            |               |              |             |                 |            |             |                    |           |           |              |
| ofile     | Basic Case In        | formati   | on               |            |            |               |              |             |                 |            |             |                    |           |           |              |
| Details   |                      |           |                  | -          | Note: The  | fields labele | d in blue in | dicate the  | fields that an  | e required | to save th  | e case status as ' | 'Complete | M2        |              |
| imary     |                      |           | Nar              | ne: HEPATI | TIS, BEE   |               |              | Da          | te of Birth: 06 | /08/1975   |             |                    | Age       | at Event: | _            |
| itory     |                      |           | S                | SN:        |            |               |              |             |                 |            |             |                    |           |           |              |
| ises      | -                    |           |                  |            |            |               | Dx State     | is: Not rep | oortable by su  | rveillance | case defini | ition              |           |           |              |
| Details   | Constant Information |           |                  |            |            |               |              |             | _               |            |             |                    |           |           |              |
| efinition | Case Informa         | uon       |                  | _          |            |               |              |             | 0               |            |             |                    |           |           |              |
| mptoms    |                      | FL        | Disease Co       | de: HEPATI | TIS B, CHR | ONIC - 07032  | 2            |             | <b>,</b> (0)    |            |             |                    |           |           | Case #: New  |
| nysician  |                      |           | Investigat       | or:        |            |               |              | - 🕝         |                 |            |             |                    |           |           | Under Invest |
| -         |                      |           |                  |            |            |               |              |             |                 |            |             |                    |           |           |              |
|           |                      | c         |                  |            |            | - 0           |              |             |                 |            |             |                    |           |           |              |
|           |                      | C         | HD Reference     | #:         |            | 0             |              | -           |                 |            |             |                    |           |           |              |
|           |                      |           | Import           | ed:        |            |               |              | - 0         |                 |            |             |                    |           |           |              |
|           |                      |           | Orig             | gin:       |            |               |              |             | 0               |            |             |                    |           |           |              |
|           |                      |           | Outbre           | ak:        |            | - 💿           |              |             |                 |            |             |                    |           |           |              |
|           |                      |           | Outbreak         | ID:        | 0          |               | @ By Outb    | reak ID 🔍   | Detail Search   |            |             |                    |           |           |              |
|           |                      | Case      | Classificati     | on:        | - 🕐        |               |              |             |                 |            |             |                    |           |           |              |
|           | -                    |           | C 12 ( 2 1 )     |            | _          |               |              |             |                 |            |             |                    |           |           |              |
|           | CH                   | D First N | otified via E    | LR: •      |            |               |              |             |                 |            |             |                    |           |           |              |
|           |                      | Hov       | v First Notifi   | ed:        |            |               |              |             |                 |            |             |                    |           |           |              |
|           |                      |           | Reporter Nar     | me:        |            |               |              |             | ۲               |            |             |                    |           |           |              |
|           | Clinical Inform      | ation     |                  |            |            | -             |              |             | _               |            |             |                    |           |           |              |
|           |                      |           | DX Stat          | us:        | - 3        | )             |              |             |                 |            |             |                    |           |           |              |
|           |                      |           | Investigat       | ed: T      | 0          |               |              |             |                 |            | D           | ate Investigated:  | -         | 10        |              |
|           |                      |           | Interview        | od.        | 0          |               |              |             |                 |            |             | Date Interviewed:  |           | õ         |              |
|           |                      | umptoma   | tic at Interview |            | 0          |               |              |             |                 |            |             |                    |           |           |              |
|           | 5                    | ymptoma   | uc at intervie   | 5 VV 1     | 1.25       |               |              |             |                 |            |             |                    |           |           |              |

Complete Information (All items with dark blue text are required fields)

- Enter Case Information
- Enter Clinical Information
- Diagnosis (Dx) Status will be completed in another screen
- **Profile Information** at time of diagnosis
- Sensitive Employment
- Click Save

| 7     | Profile                                                                                                    | Basic Case Information                                                                                                    |      |
|-------|----------------------------------------------------------------------------------------------------|----------------------------------------------------------------------------------------------------|------|
| `     | Profile Details                                                                                                   | Note: The fields labeled in blue indicate the fields that are required to save                                                                                                    | e th |
|       | Summary                                                                                                    | Name: HEPATITIS, BEE Date of Birth: 06/08/1975                                                                                                    |      |
|       | History                                                                                                    | SSN:                                                                                                    |      |
|       | Cases                                                                                                    | Dx Status: Not reportable by surveillance case del                                                                                                    | efin |
|       | Case                                                                                                    | Case Information                                                                                                    |      |
|       | Basic Data                                                                                                    | Case information                                                                                                    |      |
|       | Lab Results                                                                                                    | FL Disease Code: HEPATITIS B, CHRONIC - 07032                                                                                                    |      |
|       | EPI Link                                                                                                    | Investigator: DUSEK CRISTINA (DUSEKCM)                                                                                                    |      |
|       | Case Overview                                                                                                    |                                                                                                    |      |
|       |                                                                                                    |                                                                                                    |      |
|       |                                                                                                    | Date of Birth: 06/08/1975 Age at Event: 37                                                                                                    |      |
|       |                                                                                                    |                                                                                                    |      |
|       |                                                                                                    |                                                                                                    |      |
|       |                                                                                                    |                                                                                                    |      |
|       |                                                                                                    | Case #: 621395                                                                                                    |      |
|       |                                                                                                    | Case #: 621395<br>Case Status: INCOMPLETE                                                                                                    |      |
|       |                                                                                                    | Case #: 621395<br>Case Status: INCOMPLETE                                                                                                    |      |
|       |                                                                                                    | Case #: 621395<br>Case Status: INCOMPLETE                                                                                                    | ļ    |
|       |                                                                                                    | Case #: 621395<br>Case Status: INCOMPLETE                                                                                                    | ļ    |
|       |                                                                                                    | Case #: 621395<br>Case Status: INCOMPLETE<br>New Lab Result                                                                                                    |      |
| 3ea   | irch:                                                                                                    | Case #: 621395<br>Case Status: INCOMPLETE<br>New Lab Result                                                                                                    |      |
| Bea   | rch: O<br>Profile P                                                                                               | Case #: 621395<br>Case Status: INCOMPLETE<br>New Lab Result                                                                                                    |      |
| Bea   | rch: Profile Profile Details                                                                                      | Case #: 621395<br>Case Status: INCOMPLETE<br>New Lab Result<br>Profile / Case Information                                                                                                    |      |
| 300   | Profile Profile Details                                                                                           | Case #: 621395<br>Case Status: INCOMPLETE<br>New Lab Result<br>Profile / Case Information<br>Name: HEPATITIS, BEE Date of Birth: 06/08/1975 Age at Event: 37                                                                                                    |      |
| Bea   | Profile Profile Profile Details<br>Summary<br>Cases                                                               | Case #: 621395<br>Case Status: INCOMPLETE<br>New Lab Result<br>Profile / Case Information<br>Name: HEPATITIS, BEE Date of Birth: 06/08/1975 Age at Event: 37<br>SSN:                                                                                                    |      |
| Bez   | rch:<br>Profile<br>Profile Details<br>Summary<br>Cases                                                            | Case #: 621395<br>Case Status: INCOMPLETE<br>New Lab Result  New Lab Result  Profile / Case Information  Name: HEPATITIS, BEE Date of Birth: 06/08/1975 Age at Event: 37  FL Disease Code: 07032 - HEPATITIS B, CHRONIC  Case #: 621395                                                                                          |      |
| Bez   | Profile Profile Profile Details<br>Summary<br>Cases                                                               | Case #: <u>621395</u><br>Case Status: INCOMPLETE<br>New Lab Result<br>Profile / Case Information<br>Name: HEPATITIS, BEE Date of Birth: 06/08/1975 Age at Event: 37<br>SSN:<br>FL Disease Code: 07032 - HEPATITIS B, CHRONIC<br>Event Date: 06/05/2013<br>Case #: <u>621395</u><br>Case Status: INCOMPLETE                       |      |
| 302   | Profile Profile Profile Details<br>Summary<br>Cases<br>Case<br>Basic Data                                         | Case #: 621395<br>Case Status: INCOMPLETE<br>New Lab Result<br>Profile / Case Information<br>Name: HEPATITIS, BEE Date of Birth: 06/08/1975 Age at Event: 37<br>SSN:<br>FL Disease Code: 07032 - HEPATITIS B, CHRONIC<br>Event Date: 06/05/2013 Case Status: INCOMPLETE                                                          |      |
| Sea   | Profile Details<br>Summary<br>Cases<br>Case<br>Basic Data<br>Lab Results                                          | Case #: 621395<br>Case Status: INCOMPLETE<br>New Lab Result<br>New Lab Result<br>Profile / Case Information<br>Name: HEPATITIS, BEE<br>SSN:<br>FL Disease Code: 07032 - HEPATITIS B, CHRONIC<br>Event Date: 06/05/2013<br>Merlin Test Information                                                                                |      |
| , 3ee | Profile<br>Profile Details<br>Summary<br>Cases<br>Cases<br>Basic Data<br>Lab Results<br>EPI Link<br>Case Overview | Case #: 621395<br>Case Status: INCOMPLETE<br>New Lab Result<br>New Lab Result<br>Profile / Case Information<br>Name: HEPATITIS, BEE Date of Birth: 06/08/1975 Age at Event: 37<br>SSN:<br>FL Disease Code: 07032 - HEPATITIS B, CHRONIC<br>Event Date: 06/05/2013<br>Case #: 621395<br>Case Status: INCOMPLETE                   |      |
| 300   | Profile Details<br>Summary<br>Cases<br>Cases<br>Basic Data<br>Lab Results<br>EPI Link<br>Case Overview            | Case #: 621395<br>Case Status: INCOMPLETE<br>New Lab Result<br>New Lab Result<br>New Lab Result<br>Profile / Case Information<br>Name: HEPATITIS, BEE Date of Birth: 06/08/1975 Age at Event: 37<br>SSN:<br>FL Disease Code: 07032 - HEPATITIS B, CHRONIC<br>Event Date: 06/05/2013<br>Case #: 621395<br>Case Status: INCOMPLETE |      |
|       | Profile Details<br>Summary<br>Cases<br>Cases<br>Basic Data<br>Lab Results<br>EPI Link<br>Case Overview            | Case #: 621395<br>Case Status: INCOMPLETE<br>New Lab Result<br>New Lab Result<br>Profile / Case Information<br>Name: HEPATITIS, BEE Date of Birth: 06/08/1975 Age at Event: 37<br>SSN:<br>FL Disease Code: 07032 - HEPATITIS B, CHRONIC<br>Event Date: 06/05/2013<br>Case #: 621395<br>Case Status: INCOMPLETE                   |      |

- A. On left toolbar under Case heading click Lab Results
- B. Click on New Lab Result
- C. Use drop down box to select appropriate lab to attach click Continue

| marlin             |                     |             |            |          |           |             | Com    | municab    | le Dise                   | ase Re              | porting      |      |         |
|--------------------|---------------------|-------------|------------|----------|-----------|-------------|--------|------------|---------------------------|---------------------|--------------|------|---------|
| rida Department of | Home                | Searc       | h Outbreak | Analysis | Resources | Task        | Admin  | EpiGateway | Essence                   | FDENS               | Food Recalls | Help | Log Off |
| 0                  |                     |             |            |          |           |             |        |            |                           |                     |              |      |         |
| Profile            | Profile / Case Info | rmation     |            |          |           |             |        |            |                           |                     |              |      |         |
| Profile Details    | Name                | HEPATITI    | S, BEE     |          | Date of   | Birth: 06/0 | 8/1975 | Age at Eve | ent: 37                   |                     |              |      |         |
| Summary            | SSN                 |             |            |          |           |             |        |            |                           |                     |              |      |         |
|                    | El Disease Cada     | 07000 11    | CRATING R  |          |           |             |        |            |                           |                     |              |      |         |
| Case               | Event Date          | 06/05/20    | 13         | CHRONIC  |           |             |        |            | Case #: 62<br>Case Statu  | 21395<br>us: Incomp | LETE         |      |         |
| Basic Data         |                     |             |            | _        |           | _           | _      |            | Contraction (Contraction) |                     |              |      |         |
| EPI Link           | Merlin Test Inform  | ation       |            |          |           |             |        |            |                           |                     |              |      |         |
| Case Overview      | County Assi         | ned: LEON   |            |          |           |             |        |            |                           |                     |              |      |         |
| 1.000 1.7.6        | Accessi             | on #: 9999  | 9999999999 |          |           |             |        |            |                           |                     |              |      |         |
| dditional Info     | Investi             | ator: DUSE  | KCM        | • 💿      |           |             |        |            |                           |                     |              |      |         |
| case Documents     |                     | Test: HBsA  | g          |          |           |             |        |            |                           |                     |              |      |         |
| Profile            | Merlin Specimen     | code: BLOC  | D VENOUS   |          |           |             | • 🕐    |            |                           |                     |              |      |         |
| Profile Details    | Date Colle          | cted: 06/05 | 5/2013 💿   |          |           |             | Rece   | eived:     |                           |                     |              |      |         |
| Summary            | Lab Report          | Date: 06/07 | 7/2013     |          |           |             |        |            |                           |                     |              |      |         |
|                    | Lab Event           | Date:       |            |          |           |             |        |            |                           |                     |              |      |         |
| eturn to Task      | R                   | esult: POSI | TIVE       | - 🕐      |           |             |        |            |                           |                     |              |      |         |
| Return to ELR      |                     |             |            |          |           |             |        |            |                           |                     |              |      |         |

- Enter Merlin Test Information
- Items with dark blue text are required fields
- If it is a physician or paper reported case of hepatitis B, a lab result must be obtained to complete Merlin test information
- Lab results added to chronic hepatitis B cases could also include: HBsAg, HBcAb, HBV DNA, HBeAg

| Sending Facility Information     |                |      |                                                                                                    |             |
|----------------------------------|----------------|------|----------------------------------------------------------------------------------------------------|-------------|
| Sending Facility:                |                |      |                                                                                                    |             |
| Address:<br>City:                | State:         | Zip: |                                                                                                    |             |
|                                  | - sec          |      |                                                                                                    |             |
| Gercan                           |                |      |                                                                                                    |             |
| Merlin Matched Ordering Provider |                |      | ELR Raw Data                                                                                                    |             |
| Ordering Provider:<br>Address:   |                |      | Ordering Provider:                                                                                                    |             |
| City:                            | State:<br>Fax: | Zip: |                                                                                                    |             |
| Get Provider                     |                |      |                                                                                                    |             |
| Merlin Matched Ordering Facility |                |      | Landard and a second second seco |             |
| Ordering Facility:               |                |      | ELR Raw Data                                                                                                    |             |
| Address:<br>City:                | State:         | Zip: | Ordening Facility:                                                                                                    |             |
| tone:                            | Fax:           |      |                                                                                                    |             |
| Get Facility                     |                |      |                                                                                                    |             |
|                                  |                |      |                                                                                                    |             |
| Type: LABORATORY                 | -              |      |                                                                                                    |             |
| Name: QUEST                      |                |      | First:                                                                                                    |             |
| (or Company Name)                |                |      |                                                                                                    |             |
| City.                            |                |      | Zig:                                                                                                    |             |
| State.                           |                |      |                                                                                                    |             |
| OB OB                            |                |      |                                                                                                    |             |
| State Labs:                      |                |      |                                                                                                    |             |
|                                  |                |      | Search                                                                                                    |             |
|                                  |                |      |                                                                                                    |             |
| Resource Results - 154 row(s)    |                |      |                                                                                                    |             |
| io to Page 🦳 🚳                   |                |      |                                                                                                    |             |
| ID Type Name                     |                |      | County Address                                                                                                    |             |
| INK 1086 LABORATORY DOEST        |                |      | HILLSBOROUGH 1901 SOLPHO<br>BALTIMORE, 1                                                                                                    | MD 21227-05 |
| FLR Link ID:                     |                |      |                                                                                                    |             |
| Continel Dravider2 Over Over     |                |      | C                                                                                                    |             |
| Medical Examiner?                |                |      |                                                                                                    |             |
| Rabies Processing Lab            |                |      | Would you like to enter another in wult for HEDATTITS                                                                                                    | BEE?        |
| In the CHD                       |                |      |                                                                                                    | DLL.        |
| In State Lab                     |                |      |                                                                                                    |             |
|                                  |                |      | Yes No                                                                                                    |             |
|                                  |                |      |                                                                                                    |             |
|                                  |                |      |                                                                                                    |             |

Add Facility and Provider Information to manually entered lab

A. By clicking Get Lab, Get Provider, or Get Facility you may search and add facility and provider to the lab results

- B. Enter a facility or physician name and click Search.
- C. Click on the facility or provider that matches the original lab result

#### D. Click Link Resource

- Do the same for provider and ordering facility
- When done click Save
- E. Enter other labs by clicking Yes on the next screen
  - If no more labs to enter click NO

## **Reporting and Submitting a Chronic Hepatitis B Case**

Α

| Profile         | Profile / C | ase Informa | ation                                     |         |         |                    |       |    |
|-----------------|-------------|-------------|-------------------------------------------|---------|---------|--------------------|-------|----|
| Profile Details |             |             | Name: HEPATITIS, BEE                      |         | Date o  | f Birth: 06/08/197 | 5     | Ag |
| Summary         |             |             | SSN                                       |         |         |                    |       |    |
| History         |             |             | 0011                                      |         |         |                    |       | _  |
| Cases           |             | FL D        | isease Code: 07032 - HEPATITIS B, CHRONIC |         |         |                    |       |    |
| Case            |             |             | Event Date: 06/07/2013                    |         |         |                    |       |    |
| Basic Data      |             |             |                                           |         |         |                    |       | -  |
| Lab Results     | Laboratory  | v Results   |                                           |         |         |                    |       |    |
| EPI Link        | Attached I  | ab Deculte  |                                           |         |         |                    |       | -  |
| Case Overview   | Attacheu L  | ab Results  |                                           |         |         |                    |       |    |
|                 |             | Case #      | Florida Disease Code                      | Lab #   | Panel # | Reported           | Test  |    |
| Additional Info | Unattach    | 621395      | 07032 - HEPATITIS B, CHRONIC              | 1167817 |         | 06/07/2013         | HBsAg |    |
| Case Documents  |             |             |                                           |         |         |                    |       |    |

В

С

| Profile                                                                                                    | Profile / Case Information                                                                                                    |                                                                   |                                                        |
|----------------------------------------------------------------------------------------------------|----------------------------------------------------------------------------------------------------|-------------------------------------------------------------------|--------------------------------------------------------|
| Profile Details                                                                                                    | Name: HEPATITIS, BEE                                                                                                    | Date of Birth: 06/08/1975                                         | Age at Event: 37                                       |
| Summary                                                                                                    | SCN                                                                                                    |                                                                   |                                                        |
| History                                                                                                    | 3011                                                                                                    |                                                                   |                                                        |
| Cases                                                                                                    | EL Disease Code: 07033 - HEDATTTIS B. CHRONIC                                                                                                    |                                                                   | Case #: 621205                                         |
| Case                                                                                                    | Event Date: 06/07/2013                                                                                                    |                                                                   | Case Status: INCOMPLETE<br>DX Status: PROBABLE         |
| Basic Data                                                                                                    |                                                                                                    |                                                                   |                                                        |
| And and Andrew Contract                                                                                                    | Contraction of the second second seco                                                                                                    |                                                                   | Effective Date: 01/04/2                                |
| Lab Results                                                                                                    | Set DX Status                                                                                                    |                                                                   |                                                        |
| Lab Results<br>EPI Link<br>Case Overview                                                                                                    | Set DX Status<br>Hepatitis B, Chronic                                                                                                    |                                                                   | Enecuve Date: 01/04/2                                  |
| EPI Link<br>EPI Link<br>Case Overview                                                                                                    | Set DX Status<br>Hepatitis B, Chronic<br>Clinical description:                                                                                                    |                                                                   |                                                        |
| Lab Results<br>EPI Link<br>Case Overview<br>ase Details<br>Case Status                                                                                                    | Set DX Status<br>Hepatitis B, Chronic<br>Clinical description:                                                                                                    | spectrum of disease ranging from chronic hepatitis to cirrhosis   | or liver cancer. Persons with chronic infection may be |
| Lab Results<br>EPI Link<br>case Overview<br>ase Details<br>Case Status<br>ase Definition<br>ase Symptoms                                                                          | Set DX Status Hepatitis B, Chronic Clinical description: nic hepatitis B infection may have no evidence of liver disease or may have a asymptomatic.                                                                                                    | spectrum of disease ranging from chronic hepatitis to cirrhosis   | or liver cancer. Persons with chronic infection may be |
| Lab Results<br>EPI Link<br>case Overview<br>ase Details<br>Case Status<br>ase Definition<br>ase Symptoms<br>introl Measures                                                       | Set DX Status Hepatitis B, Chronic Clinical description: Price Price Pri                                                                                                    | spectrum of disease ranging from chronic hepatitis to cirrhosis   | or liver cancer. Persons with chronic infection may be |
| Lab Results<br>EPI Link<br>isse Overview<br>ase Details<br>Case Status<br>ase Definition<br>ase Symptoms<br>introl Measures<br>solthcare Visits                                   | Set DX Status Hepatitis B, Chronic Clinical description: Diric hepatitis B infection may have no evidence of liver disease or may have a asymptomatic. Laboratory criteria for diagnosis:                                                                                                    | spectrum of disease ranging from chronic hepatitis to cirrhosis ( | or liver cancer. Persons with chronic infection may be |
| Lab Results<br>EPI Link<br>ase Overview<br>ase Details<br>Case Status<br>ase Definition<br>ase Symptoms<br>introl Measures<br>pathcare Visits<br>fravel History                   | Set DX Status<br>Hepatitis B, Chronic<br>Clinical description:<br>Description:<br>Description: | spectrum of disease ranging from chronic hepatitis to cirrhosis   | or liver cancer. Persons with chronic infection may be |
| Lab Results<br>EPI Link<br>Case Overview<br>asc Details<br>Case Status<br>ase Definition<br>ase Symptoms<br>introl Measures<br>solthcare Visits<br>Travel History<br>xxtended Hep | Set DX Status Hepatitis B, Chronic Clinical description: asymptomatic. Laboratory criteria for diagnosis: Confirmed: I data to be patitis B core antigen (referred to as anti-HBc or IoM HBcAo) pedative.                                                                                                    | spectrum of disease ranging from chronic hepatitis to cirrhosis i | or liver cancer. Persons with chronic infection may be |

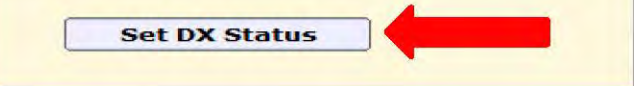

- A. On left toolbar under Case heading click Basic Data
- B. On the left toolbar heading Case Details click Case Definition
- C. Scroll to the bottom of the Case Definition page and click Set DX Status
  - When Basic Data, Lab results, and DX status are completely documented you may report the case and submit for review (see next slide)
     15

#### **Reporting and Submitting a Chronic Hepatitis B Case**

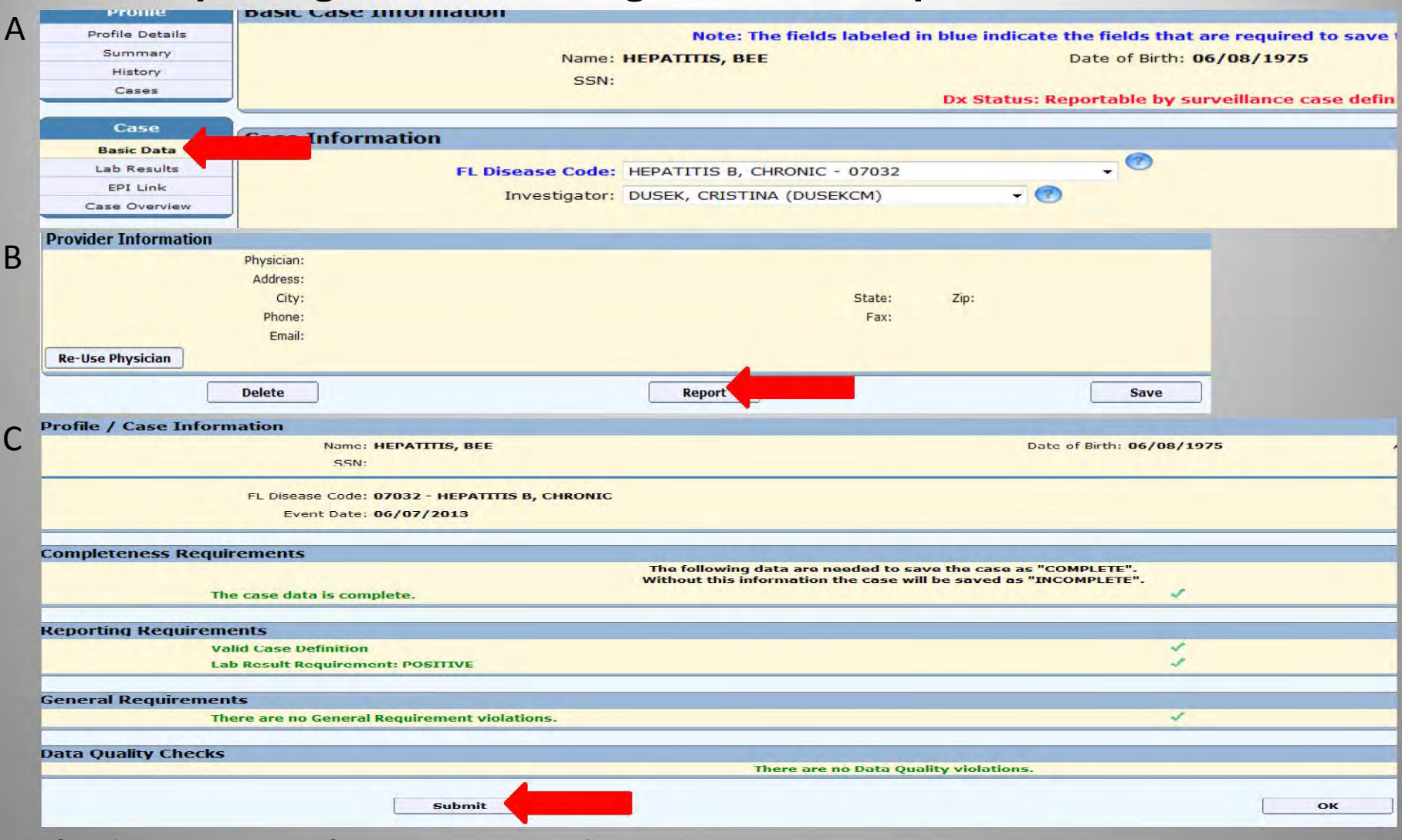

- A. On left toolbar under the Case heading click Basic Data
- B. At bottom of the Basic Data page click Report
- C. Ensure you are submitting the correct data and click Submit
  - The case is now reported to CDC
  - No further investigation is required for chronic hepatitis B cases

### Adding a HBsAg+ Pregnant Woman Case

|                                                 | A<br>Profile<br>Details<br>Summary<br>History<br>Cases<br>New Case<br>Create<br>Quick Reports |                                                              |                                              |
|-------------------------------------------------|-----------------------------------------------------------------------------------------------|--------------------------------------------------------------|----------------------------------------------|
| С                                               | Print Summary                                                                                 |                                                              |                                              |
| Profile Summary                                 |                                                                                               |                                                              |                                              |
| Name: HE                                        | PATITIS, BEE                                                                                  | Date of Birth: 06/08/1975                                    | Age at Event:                                |
| SSN:                                            |                                                                                               |                                                              |                                              |
|                                                 |                                                                                               |                                                              |                                              |
| FL Disease Code Selection                       |                                                                                               |                                                              |                                              |
| FL Disease Code: HEF                            | PATITIS B (+HBsAg IN PREGNANT WOMEN) -                                                        | 07039                                                        |                                              |
|                                                 | Note: Enter all dates a                                                                       | vailable. CHD Notified Date AND one other date field is requ | uired.                                       |
| Date Onset:                                     |                                                                                               |                                                              | Date Diagnosis:                              |
| Lab Report Date: 06/                            | /05/2013                                                                                      |                                                              | CHD Notified Date: 06/07/2013                |
| The earliest of the dates above will be used to | determine the EVENT DATE of the case. The                                                     | e event date is used to determine which version o            | f CASE DEFINITION should be used to evaluate |
| C                                               | Cancel                                                                                        | Continue                                                     |                                              |

- A pregnant woman who is found to be hepatitis B positive will need a case and a corresponding lab created with the corresponding profile
- A. Under left toolbar Profile heading click Summary
- B. Once in the Summary screen on left toolbar under New Case click Create
- C. Use drop down box to select Disease Code 07039
  - Enter dates
  - Click Continue

# **Entering Basic Information for a HBsAg+ Pregnant Woman Case**

| merlin          |                               |                |           |             |               |              | Com        | municab          | le Dise     | ase Re      | porting       |          |         |         |                  |         |
|-----------------|-------------------------------|----------------|-----------|-------------|---------------|--------------|------------|------------------|-------------|-------------|---------------|----------|---------|---------|------------------|---------|
|                 | Home                          | Search C       | Outbreak  | Analysis    | Resources     | Task         | Admin      | EpiGateway       | Essence     | FDENS       | Food Reca     | ls He    | lp      | Log Off |                  |         |
| rch:            |                               |                |           |             |               |              |            |                  |             |             |               |          |         |         |                  | Help fo |
| Profile         | <b>Basic Case Information</b> | n              |           |             |               |              |            |                  |             |             |               |          |         |         |                  |         |
| Profile Details |                               |                | 1         | Note: The f | fields labele | d in blue ir | dicate th  | e fields that a  | re required | to save th  | e case status | as "Comp | olete". |         |                  |         |
| Summary         |                               | Name           | e: HEPATT | TIS, BEE    |               |              | D          | ate of Birth: Of | 5/08/1975   |             |               |          | Age at  | Event:  | -                |         |
| History         |                               | SSN            | N:        |             |               |              |            |                  |             |             |               |          |         |         |                  |         |
| Cases           |                               |                | _         |             |               | Dx Stat      | us: Not re | portable by s    | urveillance | case defini | tion          |          |         |         |                  |         |
| Case Details    | Case Information              | _              |           |             |               |              | _          |                  |             |             |               |          |         |         |                  |         |
| Case Definition | cuse morniduon                |                |           |             |               |              |            | 0                |             |             |               |          |         |         | 100000000000     |         |
| Case Symptoms   | FL D                          | isease Code    | e: HEPATI | TIS B (+HBs | Ag IN PREGN   | IANT WOME    | N) - 0703  |                  |             |             |               |          |         |         | Case #: New      | ion: 🔽  |
| Get Physician   |                               | Investigator   | r:        |             |               |              | - 🕐        |                  |             |             |               |          |         |         | Onder Investigat | 011, 1× |
|                 | СНД                           | ) Reference #  | #:        |             | -0            |              |            |                  |             |             |               |          |         |         |                  | -       |
|                 |                               | Imported       | d:        |             | - 13          |              | - 0        |                  |             |             |               |          |         |         |                  |         |
|                 |                               | Origin         | n: [      |             |               |              |            | - @              |             |             |               |          |         |         |                  |         |
|                 |                               | Outbroak       |           |             | - 0           |              |            | 4                |             |             |               |          |         |         |                  |         |
|                 |                               | Outbreak ID    |           | -0          |               | C Pu Outh    | reak ID C  | Datail Caarab    |             |             |               |          |         |         |                  |         |
|                 |                               | Outbreak ID    | n:1       |             |               | ву Опт       | reak ID    | Detail Search    |             |             |               |          |         |         |                  |         |
|                 | Case C                        | lassification  | n:        | 30          |               |              |            |                  |             |             |               |          |         |         |                  |         |
|                 | CHD First Not                 | tified via ELR | R: 🕂 🔻    |             |               |              |            |                  |             |             |               |          |         |         |                  |         |
|                 |                               |                |           |             |               |              |            |                  |             |             |               |          |         |         |                  |         |
|                 | How F                         | First Notified | d:        |             |               |              |            | - U              |             |             |               |          |         |         |                  |         |

Complete Information (All items with dark blue text are required fields)

- Enter Case Information
- Enter Clinical Information
- Diagnosis (DX) Status will be completed in another screen
- Profile Information at time of diagnosis
- Sensitive Employment
- Click Save

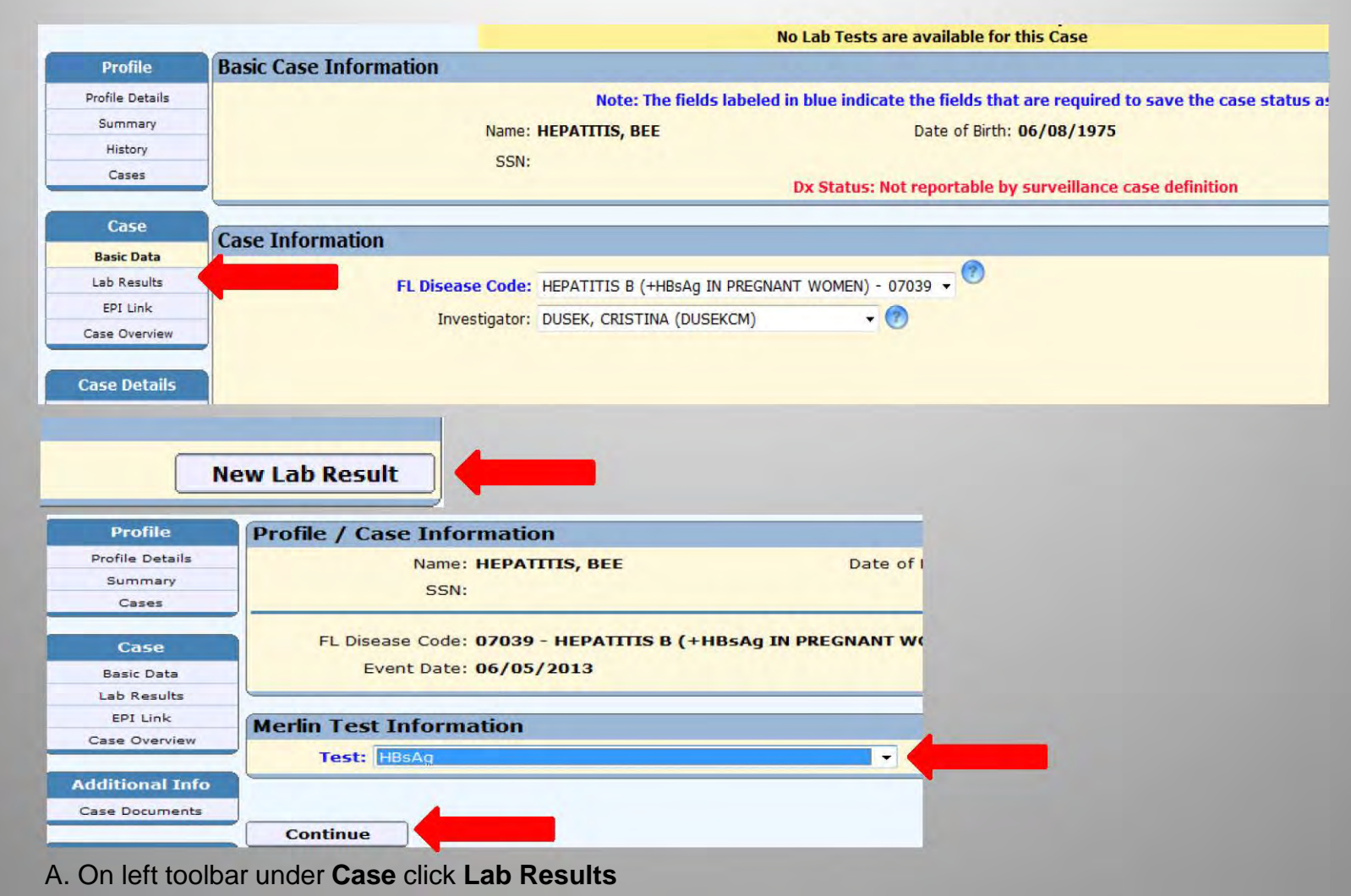

B. Click New Lab Result

Α

В

- C. Use drop down box to select test
  - Click Continue

19

| Profile                | Profile / Case Information                                                                                |
|------------------------|----------------------------------------------------------------------------------------------------|
| Profile Details        | Name: HEPATITIS, BEE Date of Birth: 06/08/1975 Age at Event: 37                                           |
| Summary                | SSN:                                                                                                    |
| Cases                  |                                                                                                    |
| Case                   | FL Disease Code: 07039 - HEPATITIS B (+HBsAg IN PREGNANT WOMEN) Case #: 621434<br>Case Status: INCOMPLETE |
| Basic Data             | Event Date: 06/05/2013 Case Ext. Status: NEEDS CRF                                                        |
| Lab Results            |                                                                                                    |
| EPI Link               | Merlin Test Information                                                                                   |
| Case Overview          | County Assigned: LEON -                                                                                   |
| Additional Info        | Accession #: 99999 (7)                                                                                    |
| Case Documents         | Investigator: DUSEKCM 🔹 🕐                                                                                 |
| Profile                | Test: HBsAg 🗸                                                                                             |
| Profile Details        | Merlin Specimen Code: BLOOD VENOUS                                                                        |
| Summary                | Date Collected: 06/05/2013 🕜 Received:                                                                    |
| Cases                  | Lab Report Date: 06/07/2013                                                                               |
| Return to Ta <u>sk</u> | Lab Event Date:                                                                                           |
| Return to ELR          | Result: POSITIVE 🔹 🕐                                                                                      |

- Enter Merlin Test Information
  - All items with dark blue text are required fields
- May re-use test attached to a recently entered chronic case (within 60 days) but lab will need to be re-entered

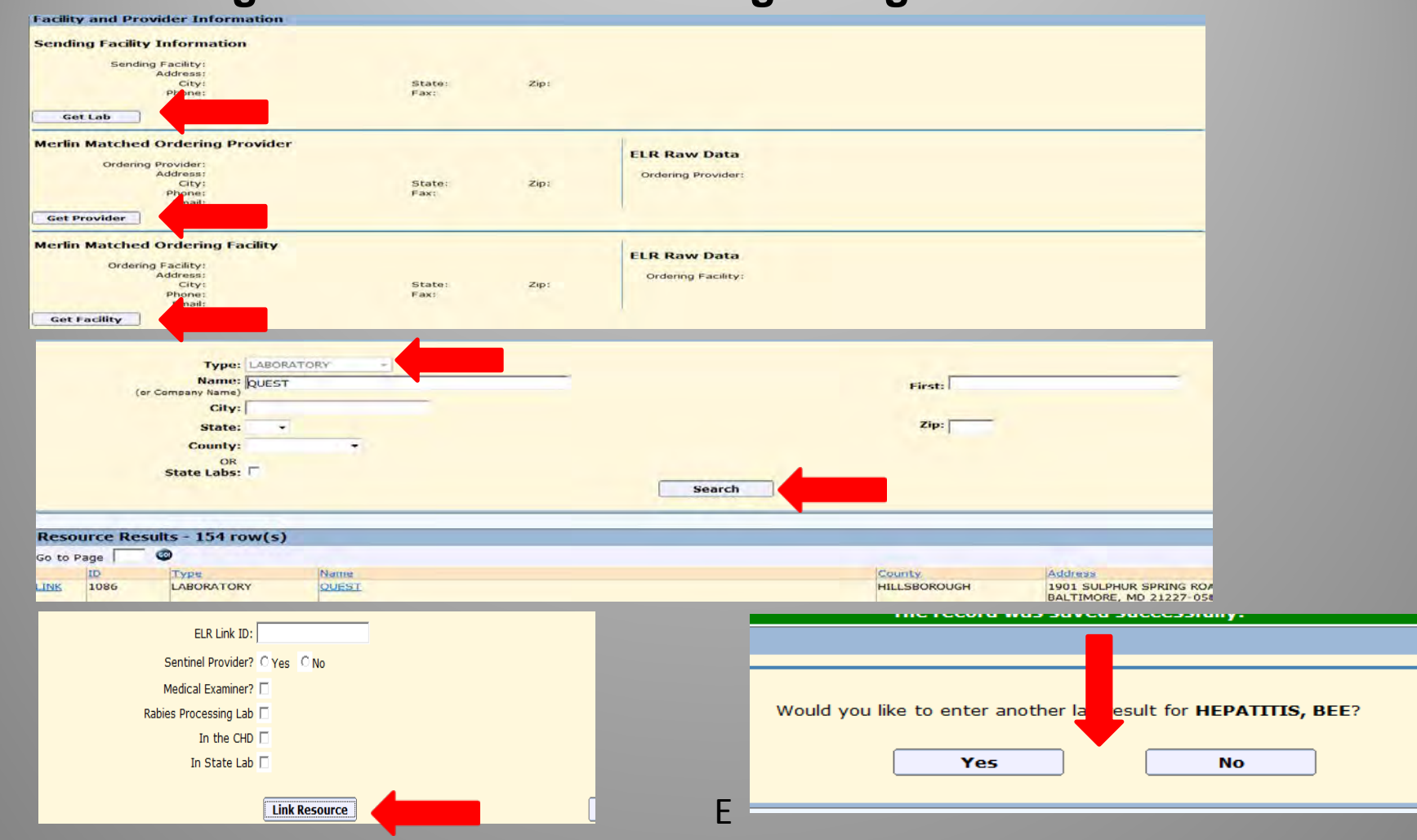

Add Facility and Provider Information to a manually entered lab:

- A. By clicking Get Lab, Get Provider, or Get Facility you may search and add facility and provider to the lab results
- B. Enter a facility or physician name and click Search.
- C. Click on the facility or provider that matches the original lab result

#### D. Click Link Resource

Α

В

D

- Do the same for provider and ordering facility
- When done click Save
- E. Enter other labs by clicking Yes on the next screen
  - If no more labs to enter click NO

#### **Reporting a HBsAg+ Pregnant Woman Case**

|                                                                                                    | Basic Case Information                                                                                                    |                                                                                   |                                                                                                    |                                    |                                                                                                    |  |  |  |
|----------------------------------------------------------------------------------------------------|----------------------------------------------------------------------------------------------------|-----------------------------------------------------------------------------------|----------------------------------------------------------------------------------------------------|------------------------------------|----------------------------------------------------------------------------------------------------|--|--|--|
| Profile Details                                                                                                    |                                                                                                    |                                                                                   | Note: The fields labeled in                                                                                                    | blue indicate the                  | fields that are required to                                                                                |  |  |  |
| Summary                                                                                                    |                                                                                                    | Name                                                                              |                                                                                                    | 0.0                                | to of Dirth: 06 (00 (1075                                                                                  |  |  |  |
| History                                                                                                    |                                                                                                    | Name: 1                                                                           | HEPATITIS, BEE                                                                                                    | Da                                 | te of Birth: 00/08/19/3                                                                                    |  |  |  |
| Casas                                                                                                    |                                                                                                    | SSN:                                                                              |                                                                                                    |                                    |                                                                                                    |  |  |  |
| Cases                                                                                                    |                                                                                                    |                                                                                   |                                                                                                    | Dx Status: Not rep                 | ortable by surveillance ca                                                                                 |  |  |  |
| Case                                                                                                    |                                                                                                    |                                                                                   |                                                                                                    |                                    |                                                                                                    |  |  |  |
| Basic Data                                                                                                    | ormauon                                                                                                    |                                                                                   |                                                                                                    |                                    |                                                                                                    |  |  |  |
| Lab Results                                                                                                    | EL Disa                                                                                                    | aco Codo:                                                                         | HEDATITIS B (+HBCAG IN DRECNAN                                                                                                    | T WOMEN) - 07029                   | - 0                                                                                                    |  |  |  |
| EPT Link                                                                                                    | TE DISE.                                                                                                    | use coue.                                                                         | TIEFATTIS D (TIDSAY IN FREGRAM                                                                                                    | 1 WOMEN) 07035                     |                                                                                                    |  |  |  |
| Const Output                                                                                                    | In                                                                                                    | Investigator: DUSEK, CRISTINA (DUSEKCM) 🗸 🕐                                       |                                                                                                    |                                    |                                                                                                    |  |  |  |
| Case Overview                                                                                                    |                                                                                                    |                                                                                   |                                                                                                    |                                    |                                                                                                    |  |  |  |
| Case Details                                                                                                    |                                                                                                    |                                                                                   |                                                                                                    |                                    |                                                                                                    |  |  |  |
| Case Status                                                                                                    |                                                                                                    |                                                                                   |                                                                                                    |                                    |                                                                                                    |  |  |  |
| Case Definition                                                                                                    |                                                                                                    |                                                                                   |                                                                                                    |                                    |                                                                                                    |  |  |  |
| Case Symptom:                                                                                                    | CHD Re                                                                                                    | ference #:                                                                        |                                                                                                    |                                    |                                                                                                    |  |  |  |
|                                                                                                    |                                                                                                    | Imported-                                                                         | Acquired in Florida                                                                                                    | - 2                                |                                                                                                    |  |  |  |
| Summary                                                                                                    | SSN:                                                                                                    |                                                                                   | Date of Birth: 06/                                                                                                    | /08/1975 4                         |                                                                                                    |  |  |  |
| Summary<br>History<br>Cases                                                                                                    | Ndille. HEPATITIS, BEE<br>SSN:<br>FL Disease Code: 07039 - HEPATITIS B                                                                                                    | (+HBsAg IN PRE                                                                    | Date of Birth: 06/<br>GNANT WOMEN)                                                                                                    | /08/1975 4                         | Case #: <u>621434</u>                                                                                      |  |  |  |
| Summary<br>History<br>Cases<br>Case                                                                                                    | FL Disease Code: 07039 - HEPATITIS B<br>Event Date: 06/07/2013                                                                                                    | (+HB5Ag IN PREC                                                                   | Date of Birth: 06/                                                                                                    | /08/19/5                           | Case #: 621134<br>Case Status: INCOMPLETE<br>Case Ext. Status: NEEDS CRE                                   |  |  |  |
| Summary<br>History<br>Cases<br>Case<br>Desic Date<br>Lab Kesults                                                                                                    | FL Disease Code: 07039 - HEPATITIS B<br>Event Date: 06/07/2013                                                                                                    | (+HB5Ag IN PREC                                                                   | Date of Birth: 06,                                                                                                    | /08/19/5                           | Case #: 621434<br>Case Status: INCOMPLETE<br>Case Fxt. Status: NFFDS CRF                                   |  |  |  |
| Gaunnary<br>History<br>Cases<br>Case<br>Dasic Date<br>Lab Results<br>EPI Link                                                                                                    | FL Disease Code: 07039 - HEPATITIS B<br>Event Date: 06/07/2013                                                                                                    | (+HBsAg IN PRE6                                                                   | Date of Birth: 06,                                                                                                    | /08/19/5                           | Case #: <u>621434</u><br>Case Status: INCOMPLETE<br>Case Fxt. Status: NFEDS CRF<br>Effective Date: 08/01/2 |  |  |  |
| Summary<br>History<br>Cases<br>Case<br>Dasic Date<br>Lab Kesults<br>EPI Link<br>Case Overview<br>Case Details<br>Case Status<br>Case Status                                                                                                    | FL Disease Code: 07039 - HEPATITIS B<br>Event Date: 06/07/2013<br>DX Status<br>Epatitis B (+HBsAg in Pregnan<br>nical case definition                                                                                                    | (+HBSAG IN PREG                                                                   | gnant women)                                                                                                    | /08/19/5                           | Case #: <u>621434</u><br>Case Status: INCOMPLETE<br>Case Fxt. Status: NFFDS CRF<br>Effective Date: 08/01/2 |  |  |  |
| Summary<br>History<br>Cases<br>Case<br>Dasic Data<br>Lab Kesults<br>EPI Link<br>Case Autoris<br>Case Status<br>Case Status<br>Case Status<br>Case Symptoms                                                                                                    | FL Disease Code: 07039 - HEPATITIS B<br>Event Date: 06/07/2013<br>DX Status<br>Epatitis B (+HBsAg in Pregnan<br>nical case definition<br>te or chronic illness, regardless of symptomatology, in which                                                                                                    | (+HBSAG IN PREG<br>t Women<br>a woman tests pos                                   | Date of Birth: 06,<br>GNANT WOMEN)<br>)<br>sitive for hepatitis B surface antigen (HBsAq) during pres                                                             | длапсу.                            | Case #: <u>921434</u><br>Case Status: INCOMPLETE<br>Case Fxt. Status: NFFDS CRF<br>Effective Date: 08/01/2 |  |  |  |
| Summary<br>History<br>Cases<br>Case<br>Desic Date<br>Lab Kesults<br>EPI Link<br>Case Overview<br>Case Overview<br>Case Status<br>Case Status                                                                                                    | The internation of acute or chronic interaction of acute or chronic interaction of acute or chronic interaction of acute or chronic interaction of acute or chronic interaction of acute or chronic interactions of acute or chronic interactions of acute or chronic i | (+HB5Ag IN PREC<br>t Women<br>a woman tests pos                                   | Date of Birth: 06,<br>GNANT WOMEN)<br>)<br>sitive for hepatitis B surface antigen (HBsAg) during pres                                                             | улапсу.                            | Case #: <u>921434</u><br>Capo Status: INCOMPLETE<br>Case Ext. Status: NEEDS CRE<br>Effective Date: 08/01/2 |  |  |  |
| Summary<br>History<br>Cates<br>Case<br>Lab Kesults<br>EPI Link<br>Case Overview<br>Case Status<br>Case Status<br>Case Status<br>Case Status<br>Case Status<br>Case Status<br>Case Symptome<br>Control Messures<br>Healthcare Visits<br>Tanuel History                                                                                                    | The second second seco | (+HB5Ag IN PREC<br>t Women<br>a woman tests pos                                   | GNANT WOMEN) ) sitive for hepatitis B surface antigen (HBsAg) during pres                                                                                         | ұлалсу,                            | Case #: 621434<br>Case Status: INCOMPLETE<br>Case Fxt. Status: WFFDS CUF<br>Effective Date: 08/01/2        |  |  |  |
| Summary<br>History<br>Cases<br>Case<br>Dasic Date<br>Lab Kesults<br>EPI Link<br>Case Details<br>Case Details<br>Case Details<br>Case Symptom<br>Control Measures<br>Healthcare Visits<br>Travel History<br>Mehrer Information                                                                                                    | The initian internation of acute or chronic illness, regardless of symptomatology, in which is the clinical case definition of acute or chronic illness, regardless of symptomatology, in which is the clinical case definition of acute or chronic internation is the clinical case definition of acute or chronic internation is the clinical case definition of acute or chronic hepatitis beoratory criteria for diagnosis                                                                                                    | (+HBSAG IN PREC<br>t Women<br>a woman tests pos                                   | Date of Birth: 06,<br>GNANT WOMEN)                                                                                                    | апапсу,                            | Case #: <u>921434</u><br>Case Statue: INCOMPLETE<br>Case Ext. Status: NFFDS CRE<br>Effective Date: 08/01/2 |  |  |  |
| Summary<br>History<br>Caser<br>Case<br>Dasic Data<br>Lab Kesults<br>EPI Link<br>Case Overview<br>Case Status<br>Case Status<br>Case  | The initial case definition The of symptomatology, in which the clinical case definition The or chronic illness, regardless of symptomatology, in which the clinical case definition of acute or chronic hepatitis B boratory criteria for diagnosis The hepathts B surface antigen (HBsAg) result.                                                                                                    | (+HBSAG IN PREC<br>t Women<br>a woman tests pos                                   | Date of Birth: 06,<br>GNANT WOMEN)                                                                                                    | длапсү,                            | Case #: <u>621134</u><br>Case Status: INCOMPLETE<br>Case Ext. Status: NFFDS CRF<br>Effective Date: 08/01/2 |  |  |  |
| Summary<br>History<br>Cases<br>Case<br>Desic Date<br>Lab Results<br>EPI Link<br>Case Overview<br>Case Overview<br>Case Overview<br>Case Status<br>Case Details<br>Case Status<br>Case Details<br>Case Status<br>Case Status    | The Initian Status  FL Disease Code: 07039 - HEPATITIS B Event Date: 06/07/2013  DX Status  DX Status  DX Status  E or chronic illness, regardless of symptomatology, in which ts the clinical case definition of acute or chronic hepatitis B boratory criteria for diagnosis  two hepatitis B surface antigen (HBsAg) result. se classification                                                                                                    | (+HB5Ag IN PREC<br>t Women<br>a woman tests pos                                   | Date of Birth: 06,<br>GNANT WOMEN)<br>)<br>sitive for hepatitis B surface antigen (HBsAg) during pres                                                             | апапсу.                            | Case #: <u>921434</u><br>Case Status: INCOMPLETE<br>Case Ext. Status: NFFDS CRF<br>Effective Date: 08/01/2 |  |  |  |
| Summary<br>Summary<br>History<br>Cases<br>Case<br>Desic Date<br>Lab Kesults<br>EFI Link<br>Case Details<br>Case Details<br>Case Details<br>Case Details<br>Case Details<br>Case Details<br>Case Details<br>Case Symptoms<br>Control Measures<br>Healthcare Visits<br>Travel History<br>Infant Information<br>Infant Information<br>Follow-up                                                                                                    | The initian internation of acute or chronic illness, regardless of symptomatology, in which its the clinical case definition The or chronic illness, regardless of symptomatology, in which its the clinical case definition of acute or chronic hepatitis B boratory criteria for diagnosis Two hepatitis B surface antigen (HBsAg) result. Se classification                                                                                                    | (+HB5Ag IN PREC<br>t Women<br>a woman tests pos                                   | gnant women)                                                                                                    | φησεητογ,                          | Case #: 621434<br>Case Status: INCOMPLETE<br>Case Fxt. Status: NFFDS CBF<br>Effective Date: 08/01/2        |  |  |  |
| Building y       Building y       History       Case       Case       Dasic Date       Lab Results       EPI Link       Case Overview       Case Status       Case Status       Control Measures       Heilthcare Visits       Travel History       Control Measures       Heilthcare       Control Measures       Heilthcare <t< td=""><td>SSN:  FL Disease Code: 07039 - HEPATITIS B<br/>Event Date: 06/07/2013  DX Status  Epatitis B (+HBsAg in Pregnan nical case definition te or chronic illness, regardless of symptomatology, in which ts the clinical case definition of acute or chronic hepatitis B boratory criteria for diagnosis two hepaths B surface antigen (HBsAg) result. se classification  firmed: se that meets the clinical case definition and is laboratory or</td><td>(+HB5Ag IN PREC</td><td>Date of Birth: 06,<br/>GNANT WOMEN)<br/>)<br/>sitive for hepatitis B surface antigen (HBsAq) during pres</td><td>илалсу,</td><td>Case #: 621434<br/>Case Status: INCOMPLETE<br/>Case Fxt. Status: NFFDS CIF<br/>Effective Date: 08/01/2</td></t<>                                                                                                    | SSN:  FL Disease Code: 07039 - HEPATITIS B<br>Event Date: 06/07/2013  DX Status  Epatitis B (+HBsAg in Pregnan nical case definition te or chronic illness, regardless of symptomatology, in which ts the clinical case definition of acute or chronic hepatitis B boratory criteria for diagnosis two hepaths B surface antigen (HBsAg) result. se classification  firmed: se that meets the clinical case definition and is laboratory or                                                                                                    | (+HB5Ag IN PREC                                                                   | Date of Birth: 06,<br>GNANT WOMEN)<br>)<br>sitive for hepatitis B surface antigen (HBsAq) during pres                                                             | илалсу,                            | Case #: 621434<br>Case Status: INCOMPLETE<br>Case Fxt. Status: NFFDS CIF<br>Effective Date: 08/01/2        |  |  |  |
| Summary<br>History<br>Cases<br>Desic Date<br>Lab Kesults<br>EPI Link<br>Case Status<br>Case Details<br>Case Details<br>Case Details<br>Case Details<br>Case Details<br>Case Symptoms<br>Control Measures<br>Healthcare Visits<br>Travel History<br>Macher Information<br>Infant Information<br>Contact Information<br>Infant Information<br>Follow-up<br>Hey B Ducuments<br>Additional Info                                                                                                    | SSN:  FL Disease Code: 07039 - HEPATITIS B<br>Event Date: 06/07/2013  DX Status  Epatitis B (+HBsAg in Pregnan nical case definition te or chronic illness, regardless of symptomatology, in which ts the clinical case definition of acute or chronic hepatitis B boratory criteria for diagnosis two hepatiths B surface antigen (HRsAg) result. se classification  firmed: ase that meets the clinical case definition and is laboratory co te                                                                                                    | (+HBsAg IN PREC<br>t Women<br>a woman tests pos                                   | Date of Birth: 06,<br>GNANT WOMEN)                                                                                                    | ипапсу,                            | Case *: 921434<br>Case Status: INCOMPLETE<br>Case Fxt. Status: NFFISS CBF<br>Effective Date: 08/01/2       |  |  |  |
| Summary<br>History<br>Cases<br>Case<br>Dasic Date<br>Lab Kesults<br>EPI Link<br>Case Overview<br>Case Status<br>Case Definition<br>Case Symptoms<br>Control Measures<br>Healthcare Visits<br>Travel History<br>Mether Information<br>Control Measures<br>Infant Information<br>Contact Information<br>Followup<br>Hey B Ducuments<br>Additional Info                                                                                                    | In the internation of acute or chronic illuess, regardless of symptomatology, in which its the clinical case definition of acute or chronic illuess, regardless of symptomatology, in which its the clinical case definition of acute or chronic hepatitis B boratory criteria for diagnosis Inve hepatitis B surface antigen (HBsAg) result. Se classification Infirmed: Internation Internation Internatio Inte | (+HBSAG IN PREC<br>t Women<br>a woman lests pos                                   | Date of Birth: 06,<br>GNANT WOMEN) ) sitive for hepatitis B surface antigen (HBsAg) during pres                                                                   | флапсу,                            | Case *: <u>921434</u><br>Case Status: INCOMPLETE<br>Case Fxt. Status: NFFUS COP<br>Effective Date: 08/01/2 |  |  |  |
| Summary<br>History<br>Cases<br>Case<br>Dasic Date<br>Lab Results<br>EPI Link<br>Case Overview<br>Case Overview<br>Case Details<br>Case Status<br>Case Status<br>Ca | SSN:  FL Disease Code: 07039 - HEPATITIS B Event Date: 06/07/2013  DX Status  DX Status  EDX Status  EDX Status EDX Status  EDX Status  EDX Status  EDX Status EDX Status  | (+HBSAg IN PREC<br>t Women<br>a woman tests pos<br>onfirmed.<br>under disease coc | Date of Birth: 06,<br>GNANT WOMEN)<br>)<br>sitive for hepatitis B surface antigen (HBsAg) during pres<br>des for acute Hepatitis B (07030) or chronic Hepatitis B | gnancγ.<br>(07032) as appropriate. | Case #: <u>521434</u><br>Case Status: INCOMPLETE<br>Case Fxt. Status: NFFDS CBF<br>Effective Date: 08/01/2 |  |  |  |

- A. On left toolbar under Case heading click Basic Data
  - Under the left toolbar heading Case Details click Case Definition
- B. Check boxes if appropriate criteria are met
  - Scroll to the bottom of the Case Definition page and click Set DX Status

# **Reporting a HBsAg+ Pregnant Woman Case**

| Search:             |                                                                                                    | Help for this         |
|---------------------|----------------------------------------------------------------------------------------------------|-----------------------|
| Profile             | Basic Case Information                                                                                      |                       |
| Profile Details     | Note: The fields labeled in blue indicate the fields that are required to save the case status as "Complete | ".                    |
| Summary             | Name: HEPATITIS. BEE Date of Birth: 06/08/1975 Age                                                          | at Event: 37          |
| History             | CCN                                                                                                    | a line of the         |
| Cases               | Dx Status: Reportable by surveillance case definition                                                       |                       |
| Case                |                                                                                                    |                       |
| Basic Data          | tion                                                                                                    |                       |
| Lab Results         | EL Disease Code: HEPATITIS B (HHBSAG IN PREGNANT WOMEN) - 07039 -                                           | Case #: 621434        |
| EPI Link            |                                                                                                    | Case Status: REPORTED |
| Case Overview       | Investigator: DUSEK, CRISTINA (DUSEKCM)                                                                     | DX Status: CONFIRMED  |
|                     |                                                                                                    | Under Investigation:  |
| Case Details        |                                                                                                    |                       |
| Case Status         | CUD Pafaranza #                                                                                             |                       |
| Case Definition     |                                                                                                    |                       |
| Case Symptoms       | Imported: Acquired in Florida                                                                               |                       |
| Control Measures    | Origin:                                                                                                    |                       |
| Healthcare Visits   | Outhreak: Sporadic                                                                                          |                       |
| Travel History      |                                                                                                    |                       |
| Mother Information  | Outbreak ID: By Outbreak ID V Detail Search                                                                 |                       |
| Infant Information  | Case Classification: Primary 🗸 🕐                                                                            |                       |
| Contact Information |                                                                                                    |                       |
| Follow-up           | CHD First Notified via ELR: No -                                                                            |                       |
| Hep B Documents     |                                                                                                    |                       |
| Get Physician       |                                                                                                    |                       |
|                     | Reporter Name:                                                                                              |                       |
| Additional Info     |                                                                                                    |                       |

Completion of Basic Data, Lab Results, and Dx Status will allow reporting of the case

- On left toolbar under Case click Basic Data
- Scroll to the Bottom of the Basic Data and click Report
- The case is now reported
- The next step is to investigate the case and submit for review

#### Submitting a HBsAg+ Pregnant Woman Case for Review

| Permatal Presentities & Present                                                                                                    | otion Program Estended Rata (Mother Information) - Internet Eurlines pr                                                                                                    | evided by Flurida Department                                                                                                    |                                            |                          |                                         | and the last                          |
|----------------------------------------------------------------------------------------------------|----------------------------------------------------------------------------------------------------|----------------------------------------------------------------------------------------------------|--------------------------------------------|--------------------------|-----------------------------------------|---------------------------------------|
| Sera area your Parson                                                                                                    | The second second | and a solution of the solution of the solution | Contraction Strate and an other strate and | ada                      | - Co A Co In price court randomine      | 40                                    |
| Favorites 88 • 20 S                                                                                                    | So Pure Salon   Spa Services - 🏈 Perinatal Hepatitis II Pr 🛪                                                                                                    |                                                                                                    |                                            |                          | 🌆 + 🖾 + 🖃 🖮 + Page + Safety             | <ul> <li>Tools • • • • • •</li> </ul> |
| merlin                                                                                                    |                                                                                                    |                                                                                                    | communicable Disc                          | ease Reporting           |                                         |                                       |
| described of the                                                                                                    | Home Search Outbreak An                                                                                                    | alysis Resources Task 2                                                                                                    | dmin [EpiGateway] Essence                  | FDENS Food Recalls Help  | Log Off                                 |                                       |
| Profile                                                                                                    | Profile / Case Information                                                                                                    |                                                                                                    |                                            |                          |                                         |                                       |
| Brofile Details                                                                                                    | Name: HEPATITIS, I                                                                                                    | BEE                                                                                                    | D                                          | ate of Birth: 06/08/1975 | Age at Event: 52                        |                                       |
| History                                                                                                    | SON:                                                                                                    |                                                                                                    |                                            | EDC: 10/20/2013          |                                         |                                       |
| Cartes                                                                                                    | FL Disease Code: 07039 - HEP                                                                                                    | ATTTIS B (+HBSAG IN PRECNANT                                                                                                    | WOMEN)                                     |                          | Case #: 621434<br>Case Status: REPORTED |                                       |
| Basic Data                                                                                                    | Event Date: 06/07/2013                                                                                                    |                                                                                                    |                                            |                          | DX Status: CONFIRMED                    | distribute 1                          |
| EPI Link                                                                                                    | Mother Information                                                                                                    |                                                                                                    |                                            |                          |                                         |                                       |
| Case Overview                                                                                                    | County:<br>Date case reported to Sureau of Epi:                                                                                                    | LEON *                                                                                                    |                                            |                          |                                         |                                       |
| Case Status                                                                                                    | County assigned case number:                                                                                                    | Rufar to Darimatal Hapa                                                                                                    | titis B Coordinator for Case #             |                          |                                         |                                       |
| Case Definition                                                                                                    | Mas mother tested HBsAg positive before?<br>Modicaid eligible?                                                                                                    | CYes CNo CUnknown                                                                                                    |                                            |                          |                                         |                                       |
| Control Measures                                                                                                    |                                                                                                    |                                                                                                    |                                            |                          |                                         |                                       |
| Travel History                                                                                                    | red for hepatitis B by a physician?                                                                                                    |                                                                                                    |                                            |                          |                                         |                                       |
| Infant Information                                                                                                    |                                                                                                    |                                                                                                    |                                            |                          |                                         |                                       |
| Fellow up                                                                                                    |                                                                                                    |                                                                                                    | State:<br>Fax:                             | Zip:                     |                                         |                                       |
|                                                                                                    | mail:                                                                                                    |                                                                                                    |                                            | Get                      | Physician                               |                                       |
| Case Notes                                                                                                    | Is the mother receiving anti-viral treatment for<br>her chronic hepatitis B infection during this pregnancy?                                                                                                    | Tyes TNo CUnknown                                                                                                    |                                            |                          |                                         |                                       |
| Care Documents                                                                                                    | Antiviral treatment history                                                                                                    | Product/Manufacturer                                                                                                    | Dosage Start Date                          |                          |                                         |                                       |
| Quick Reports<br>Drint Case Firm                                                                                                    |                                                                                                    |                                                                                                    |                                            |                          |                                         |                                       |
| Print Extend Form<br>Print Diank Extend                                                                                                    |                                                                                                    | -                                                                                                    |                                            |                          |                                         |                                       |
| Contraction of the second                                                                                                    |                                                                                                    | 1                                                                                                    | i i                                        |                          |                                         |                                       |
|                                                                                                    |                                                                                                    |                                                                                                    |                                            |                          | 🗣 Local intranet   Protected Mode: On 🦷 | 100% -                                |
|                                                                                                    |                                                                                                    |                                                                                                    |                                            |                          |                                         |                                       |
| mpleteness Reg                                                                                                    | uirements                                                                                                    |                                                                                                    | And a lot of the lot of the lot of         |                          |                                         |                                       |
|                                                                                                    |                                                                                                    | The following data                                                                                                    | are needed to save the c                   | ase as "COMPLETE".       |                                         |                                       |
| - 1                                                                                                    | The case data is complete.                                                                                                    | without this inform                                                                                                    | auton the case will be sav                 |                          |                                         |                                       |
| and the second second sec |                                                                                                    |                                                                                                    |                                            |                          |                                         |                                       |
| porting Requirer                                                                                                    | ments                                                                                                    |                                                                                                    |                                            |                          |                                         |                                       |
|                                                                                                    | Valid Case Definition<br>Lab Result Requirement: POSITIVE within 60 dz                                                                                                    | the second date.                                                                                                    |                                            |                          |                                         |                                       |
|                                                                                                    |                                                                                                    |                                                                                                    |                                            |                          |                                         |                                       |
| neral Requireme                                                                                                    | ents                                                                                                    |                                                                                                    |                                            |                          |                                         |                                       |
|                                                                                                    | There are no General Requirement violations.                                                                                                    |                                                                                                    |                                            | 4                        |                                         |                                       |
| to OursEty Chard                                                                                                    |                                                                                                    |                                                                                                    |                                            |                          |                                         |                                       |
| ita Quality Check                                                                                                    | 5                                                                                                    | The                                                                                                    | e are no Data Quality viol                 | lations.                 |                                         |                                       |
|                                                                                                    |                                                                                                    |                                                                                                    |                                            |                          | A                                       |                                       |
| RF/Extended Dat                                                                                                    | a                                                                                                    |                                                                                                    |                                            |                          |                                         |                                       |
|                                                                                                    | Submit the CRF/Extended too                                                                                                    |                                                                                                    |                                            | <b>1</b>                 |                                         |                                       |
|                                                                                                    | Pathan/*                                                                                                    |                                                                                                    |                                            |                          |                                         |                                       |
|                                                                                                    | Submit                                                                                                    |                                                                                                    |                                            |                          | OK                                      |                                       |

- Investigation should be done prior to submitting a case for review (Make sure to save all information entered)
  - Contacts (Includes type of contact, follow-up, vaccination and disease status)
  - Mother Information (Includes treatment, background, delivery)
- A. On the left toolbar under Case Details click Mother Information
  - Although only EDC is required to submit, complete other information if known
  - To enter contact information go to left toolbar, under Case Details click Contact Information
  - Enter as much information as possible
- B. Click in box to Submit CRF
  - Click Submit
- C. Case will be reviewed and sent back for more information if necessary

# Case Entering for a Pregnant Woman Found On the Chronic Hepatitis B and C Task List

- Hepatitis B cases reported by ELR
  - Merlin will automatically create a profile for individuals with an ELR
  - Merlin will auto-create a chronic hepatitis B case or add an updated lab to the existing profile if a chronic hepatitis B case is already attached

# **Chronic Hepatitis B and C Task List Search**

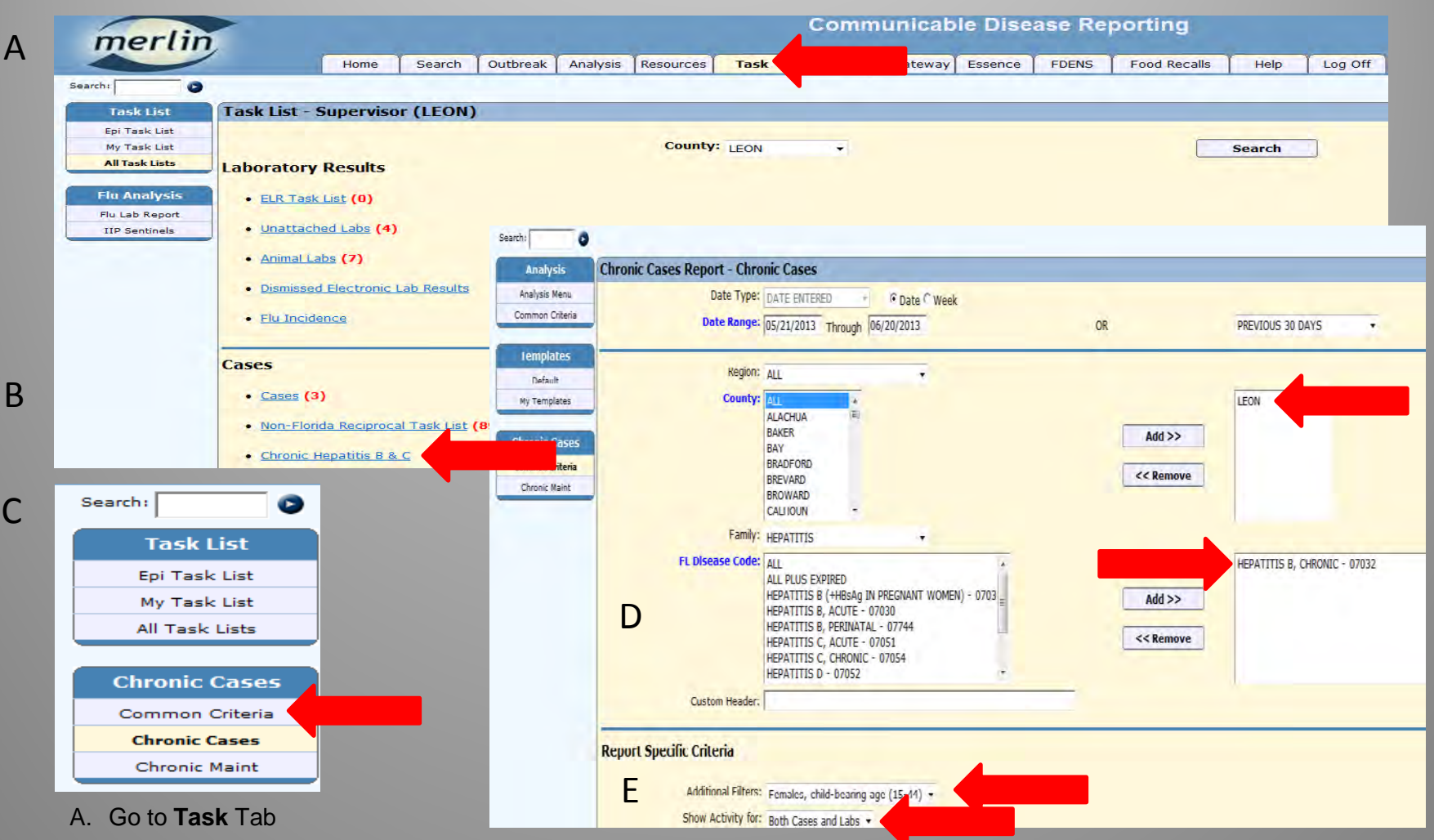

- B. Under Cases click Chronic Hepatitis B & C
  - Do not skip this search because there are no numbers next to the search, there will not be a number next to this
    option even if cases exist
- C. On left toolbar click on Common Criteria
- D. Narrow your search to only the Chronic Hepatitis B Disease Code (07032)
- E. Apply Additional Filter: Females, child-bearing age, Show activity for Both Cases and Labs

# **Chronic Hepatitis B and C Task List Search**

| merli           | in                 |             | Communicable Disease Reporting |               |             |                 |             |          |              |                     |             |              |             |               |                |     |
|-----------------|--------------------|-------------|--------------------------------|---------------|-------------|-----------------|-------------|----------|--------------|---------------------|-------------|--------------|-------------|---------------|----------------|-----|
|                 |                    | Home        | Search                         | Outbreak      | Analysis    | Resources       | Task        | Admin    | EpiGateway   | Essence             | FDENS       | Food Recalls | Help        | Log Off       |                |     |
| Search:         | 0                  |             |                                |               |             |                 |             |          |              |                     |             |              |             |               |                |     |
| Task List       | Chronic Cases      | Results     |                                |               |             |                 |             |          |              |                     |             |              |             |               |                |     |
| Epi Task List   | Case # FL Disease  | <u>Code</u> |                                | <u>County</u> | DX Status L | <u>ast Name</u> | Date of Bir | th Gende | r Date Added | <u>Date Last La</u> | ab Case Sta | atus CRF     | Status Orde | ring Facility | Ordering Provi | der |
| My Task List    | 621395 07032 - HE  | PATITIS B,  | CHRONIC                        | LEON          | PROBABLE H  | EPATITIS        | 06/08/197   | 5 FEMAL  | E 06/19/2013 | 06/19/2013          | REPORTE     | D            |             |               | GEORGE         |     |
| All Task Lists  | Selection Crite    | eria        |                                |               |             |                 |             |          |              |                     |             |              |             |               |                |     |
|                 | Selected Criteria  |             | -                              |               |             |                 |             |          |              |                     |             |              |             |               |                |     |
|                 | Report ID          |             | 1930                           | 44            |             |                 |             |          |              |                     |             |              |             |               |                |     |
| Chronic Cases   | Date Type          |             | DATE                           | ENTERED       |             |                 |             |          |              |                     |             |              |             |               |                |     |
| Common Criteria | Date Range         |             | 05/2                           | 2/2013 TO     | 06/21/201   | 3               |             |          |              |                     |             |              |             |               |                |     |
| Chronic Cases   | County             |             | LEON                           |               |             | 1022            |             |          |              |                     |             |              |             |               |                |     |
| Chronic Maint   | Custom Header      |             | -                              | A11115 B, CF  | IKONIC - UZ | 032             |             |          |              |                     |             |              |             |               |                |     |
| ·               | Additional Filters |             | Fem                            | ales, child-l | bearing age | (15-44)         |             |          |              |                     |             |              |             |               |                |     |
|                 | Show Activity For  |             | Both                           | Cases and     | Labs        | . ,             |             |          |              |                     |             |              |             |               |                |     |
|                 | Case Status        |             | СОМ                            | PLETE, INCO   | OMPLETE, R  | EPORTED TO      | CDC, REPO   | RTED     |              |                     |             |              |             |               |                |     |

- When an ELR is received for HBsAg, HBV DNA, HBeAg or HBcAb, Merlin will auto-create a chronic hepatitis B case and attach the lab to the case
- When an ELR is received for HBsAg, HBV DNA, HBeAg or HBcAb, and the individual profile already has a chronic hepatitis B case, Merlin will attach the lab to the existing chronic case and notify you of the recent lab in the task list
- The ordering provider and facility indicated will be from the original lab when the chronic case was first created
  - Make sure to click on the case number and view the most recent lab and ordering facility to help determine pregnancy status
- Any women of child-bearing age who presents on this task list should be investigated to determine pregnancy status

#### **Chronic Hepatitis B and C Task List Search**

![](_page_27_Figure_1.jpeg)

A. When you click on a Case # from the task list you will be taken directly to the Case Information screen

B. To view the profile information and summary of cases and labs, click on Summary under left toolbar heading Profile

- Picture B illustrates a profile that has an auto-created chronic hepatitis B case and labs attached
- The individual will need to be investigated to verify pregnancy status
- Each lab will need to have a corresponding HBsAg+ Pregnant Woman case if pregnant

### **Investigating Cases on Chronic Hepatitis B and C Task List**

| Profile         | Profile / Case Information                    |                |             |                                                                                                    | 1 |
|-----------------|-----------------------------------------------|----------------|-------------|----------------------------------------------------------------------------------------------------|---|
| Profile Details | Name: HEPATITIS, BEE                          | Date of Birth: | 06/08/1975  | Age at Event: 12                                                                                                    |   |
| Summary         | SSN:                                          |                |             |                                                                                                    |   |
| History         |                                               |                |             |                                                                                                    |   |
| Cases           | FL Disease Code: 07032 - HEPATITIS B, CHRONIC |                |             | Case #: 621395                                                                                                    |   |
| Case            | Event Date: 06/07/2013                        |                |             | Case Status: REPORTED                                                                                                    |   |
| Basic Data      |                                               |                |             | DX Status: PROBABLE                                                                                                    |   |
| Lab Results     | Marke Yout Information                        |                |             |                                                                                                    |   |
| EPI Link        | Meriin Test Information                       |                |             | 100                                                                                                    |   |
| Case Overview   | County Assigned: LEON -                       |                |             | Lab #: 1167817<br>Status: CLOSED                                                                                                    |   |
| _               | Accession #: p999999999999                    |                |             | Status, CLUBED                                                                                                    |   |
| Lab Details     | Investigator: DUSEKCM - 🐨                     |                |             |                                                                                                    |   |
| Lab Details     | Test: HBsAg                                   |                |             |                                                                                                    |   |
| Lab Status      | Merlin Specimen Code: BLOOD VENOUS            |                | + (7)       |                                                                                                    |   |
| Lab Status      | Date Cellested: 01/01/2012                    | market I       | 0           |                                                                                                    |   |
| Law status      | Date Collected. Jus/03/2013                   | Received:      | 0           |                                                                                                    |   |
| Additional Info | Lab Report Date: 06/07/2013                   |                |             |                                                                                                    |   |
| Case Documents  | Lab Event Date: 06/05/2013                    |                |             |                                                                                                    |   |
| Lab Documents   | Result: POSITIVE • 🕐                          |                |             |                                                                                                    |   |
|                 |                                               |                |             |                                                                                                    |   |
| Quick Reports   | Lab Additional Information                    |                |             | 100                                                                                                    |   |
| Print Leb Slip  | Result Description:                           |                |             | *                                                                                                    |   |
| Profile         |                                               |                |             |                                                                                                    |   |
| Busile Datails  |                                               |                |             | -                                                                                                    |   |
| Summary         | Additional Lab Notes:                         |                |             | 191                                                                                                    |   |
| Cases           |                                               |                |             |                                                                                                    |   |
|                 |                                               |                |             |                                                                                                    |   |
| Return to Task  |                                               |                |             | +                                                                                                    |   |
| Return to ELR   | Eacility and Brouider Information             |                |             |                                                                                                    |   |
|                 | racincy and provider information              |                |             |                                                                                                    |   |
|                 | Sending Facility Information                  |                |             |                                                                                                    |   |
|                 | Condina Facility OUFET                        |                |             |                                                                                                    |   |
|                 | Address: 1901 SULPHUR SPRING ROAD             |                |             |                                                                                                    |   |
|                 | City: BALTIMORE                               | State: MD      | Zip: 21227- |                                                                                                    |   |
|                 | Phone: 410-247-9100                           | Fax:           | 0000        |                                                                                                    |   |
|                 | Email:                                        |                |             |                                                                                                    |   |
|                 | Get Lab                                       |                |             |                                                                                                    |   |
|                 | Merlin Matched Ordering Provider              |                |             | The first of the first of the f |   |
|                 | meran matched ordering Provider               |                |             | ELR Raw Data                                                                                                    |   |
|                 | Ordering Provider: GEORGE, A                  | -              |             |                                                                                                    |   |
|                 | City: TALLAHASSEE                             | State: FL      | Zip: 32308  | Ordering Provider:                                                                                                    |   |
|                 | Phone:                                        | Fax:           |             |                                                                                                    |   |
|                 | Cot Brouidor                                  |                |             |                                                                                                    |   |
|                 | Gerrovider                                    |                |             |                                                                                                    |   |
|                 | Merlin Matched Ordering Facility              |                |             | Linear Linear                                                                                                    |   |
|                 |                                               |                |             | ELR Raw Data                                                                                                    |   |
|                 | Ordering Facility:                            |                |             | Ordering Eacility                                                                                                    |   |
|                 | City:                                         | State:         | Zip:        | or dening recency :                                                                                                    |   |
|                 | Phone:<br>Email:                              | Fax:           |             |                                                                                                    |   |
|                 | Get Facility                                  |                |             |                                                                                                    |   |
|                 |                                               |                |             |                                                                                                    |   |

- Investigate pregnancy status by contacting ordering provider of hepatitis B lab
- If the woman is pregnant, add a HBsAg+ Pregnant Woman case
- If a lab other than HBsAg was done, obtain required HBsAg result from provider
  - Providers are required to test for HBsAg at initial pregnancy visit and again at 28 to 32 weeks gestation for every pregnancy regardless of past test results

## Adding a HBsAg+ Pregnant Woman Case

| A                                                               | Search: Cases                                                                      |                                               |
|-----------------------------------------------------------------|------------------------------------------------------------------------------------|-----------------------------------------------|
| В                                                               | New Lab                                                                            |                                               |
|                                                                 | Create                                                                             |                                               |
|                                                                 | Print Summary                                                                      |                                               |
| Profile Summary                                                 |                                                                                    |                                               |
| Name: HEPATITIS, BEE<br>SSN:                                    | Date of Birth: <b>06/08/1975</b>                                                   | Age at Event:                                 |
|                                                                 |                                                                                    |                                               |
| FL Disease Code Selection                                       |                                                                                    |                                               |
| FL Disease Code: HEPATITIS B (+HBs                              | Ag IN PREGNANT WOMEN) - 07039                                                      |                                               |
|                                                                 |                                                                                    |                                               |
| Date Onset:                                                     | Note: Enter all dates available. CHD Notified Date AND one other date field is req | puired<br>Date Diagnosis:                     |
| Lab Report Date: 06/05/2013                                     |                                                                                    | CHD Notified Date: 06/07/2013                 |
| The earliest of the dates above will be used to determine the E | VENT DATE of the case. The event date is used to determine which version           | of CASE DEFINITION should be used to evaluate |
| Cancel                                                          | Continue                                                                           |                                               |

- A pregnant woman who is found to be hepatitis B positive will need a case and corresponding lab created under the profile
  - A. Under left toolbar Profile heading click Summary
    - Once in the Profile Summary screen on left toolbar under New Case click Create
  - B. Use drop down box to select Disease Code 07039
    - Enter dates
    - Click Continue

### **Entering Basic Information for HBsAg+ Pregnant Woman Case**

| merlin                                            | 1                                 |                                          |                         |                |                         | Com                             | municab                                               | le Dise                                | ase Re                    | porting              |         |                 |                      |                                                         |
|---------------------------------------------------|-----------------------------------|------------------------------------------|-------------------------|----------------|-------------------------|---------------------------------|-------------------------------------------------------|----------------------------------------|---------------------------|----------------------|---------|-----------------|----------------------|---------------------------------------------------------|
|                                                   | Home S                            | earch Outbreak                           | Analysis                | Resources      | Task                    | Admin                           | EpiGateway                                            | Essence                                | FDENS                     | Food Rec             | alls    | Help            | Log Off              |                                                         |
| Search:                                           |                                   |                                          |                         |                |                         |                                 |                                                       |                                        |                           |                      |         |                 |                      | Help for this                                           |
| Profile                                           | Basic Case Information            | 1                                        |                         |                |                         |                                 |                                                       |                                        |                           |                      |         | _               |                      |                                                         |
| Profile Details<br>Summary<br>History<br>Cases    |                                   | Name: HEPA<br>SSN:                       | Note: The<br>IIIIS, BEE | fields labeled | d in blue in<br>Dx Stat | ndicate th<br>Di<br>cus: Not re | e fields that a<br>ate of Birth: 06<br>portable by si | re required<br>/08/1975<br>Irveillance | to save th<br>case defini | e case statu<br>tion | ıs as ' | 'Complet<br>Age | e".<br>e at Event: [ |                                                         |
| Case Details                                      | Case Information                  |                                          |                         |                |                         |                                 |                                                       |                                        |                           |                      |         |                 |                      |                                                         |
| Case Definition<br>Case Symptome<br>Get Physician | FL Dis                            | ease Code: HEPA'<br>investigator:        | TITIS B (+HB            | sAg IN PREGN   | ant wome                | EN) - 07039<br>• 🧭              | <del>, ,</del> 🕐                                      |                                        |                           |                      |         |                 |                      | Case #: New<br>Under Investigation: 🔽<br>Reminder Date: |
|                                                   | CHD F                             | Reference #:                             |                         | 0              |                         |                                 |                                                       |                                        |                           |                      |         |                 |                      |                                                         |
|                                                   |                                   | Origin: Outbreak:                        |                         |                |                         |                                 |                                                       |                                        |                           |                      |         |                 |                      |                                                         |
|                                                   | Case Cla                          | Outbreak ID: Outbreak ID C Detail Search |                         |                |                         |                                 |                                                       |                                        |                           |                      |         |                 |                      |                                                         |
|                                                   | CHD First Notif<br>How Fir<br>Rep | ied via ELR:                             |                         |                |                         |                                 | • •                                                   |                                        |                           |                      |         |                 |                      |                                                         |

Complete Information (All items with dark blue text are required fields)

- Enter Case Information
- Enter Clinical Information
- Diagnosis (Dx) Status will be completed in another screen
- Profile Information at time of diagnosis
- Sensitive Employment
- Click Save

![](_page_31_Figure_1.jpeg)

B. Click New Lab Result

Α

В

С

- C. Use drop down box to select test
  - Click Continue

32

| Profile         | Profile / Case Information                                      |
|-----------------|-----------------------------------------------------------------|
| Profile Details | Name: HEPATITIS, BEE Date of Birth: 06/08/1975 Age at Event: 37 |
| Summary         | SSN:                                                            |
| Cases           |                                                                 |
|                 | EL Disease Code: 07020 - HEDATITIS B (+HB: Ag IN DECNANT WOMEN) |
| Case            | Case Status: INCOMPLETE                                         |
| Basic Data      | Event Date: 06/05/2013 Case Ext. Status: NEEDS CRF              |
| Lab Results     |                                                                 |
| EPI Link        | Merlin Test Information                                         |
| Case Overview   | County Assigned: LEON                                           |
|                 |                                                                 |
| Additional Info | Accession #: 99999                                              |
| Case Documents  | Investigator: DUSEKCM 🔹 🕐                                       |
|                 | Test: HBsAq                                                     |
| Profile         | Marlin Specimen Code: RLOOD VENOUS                              |
| Profile Details |                                                                 |
| Summary         | Date Collected: 06/05/2013 🕐 Received: 🦉                        |
| Cases           | Lab Report Date: 06/07/2013 🕐                                   |
|                 | Lab Event Date:                                                 |
| Return to Task  |                                                                 |
| Return to ELR   |                                                                 |

- Enter Merlin Test Information
  - All items with dark blue text are required fields
- May re-use test attached to a recently entered chronic case (within 60 days) but lab will need to be re-entered.

| Sending Facility Information                                                                                                   |        |      |                                                                                                    |
|----------------------------------------------------------------------------------------------------|--------|------|----------------------------------------------------------------------------------------------------|
| Sending Facility:<br>Address:                                                                                                  |        |      |                                                                                                    |
| City:                                                                                                    | State: | Zip: |                                                                                                    |
| Finale.                                                                                                    | Fax.   |      |                                                                                                    |
| Get Lab                                                                                                    |        |      |                                                                                                    |
| Merlin Matched Ordering Provider                                                                                               |        |      | land in the second second second second second second second second second second second second second second s |
| Ordering Provider:                                                                                                    |        |      | ELR Raw Data                                                                                                    |
| Address:<br>City:                                                                                                    | State: | Zip: | Ordering Provider:                                                                                              |
| Phone:                                                                                                    | Fax:   |      |                                                                                                    |
| Get Provide                                                                                                    |        |      | L.                                                                                                    |
|                                                                                                    |        |      |                                                                                                    |
| Merlin Matched Ordering Facility                                                                                               |        |      | FLR Raw Data                                                                                                    |
| Ordering Facility:                                                                                                    |        |      |                                                                                                    |
| City:                                                                                                    | State: | Zip: | Ordering Facility:                                                                                              |
| Phone:<br>Email:                                                                                                    | Fax:   |      |                                                                                                    |
| Get Facility                                                                                                    |        |      |                                                                                                    |
|                                                                                                    |        |      |                                                                                                    |
| Type: LABORATORY                                                                                                    | +      |      |                                                                                                    |
| Name: QUEST                                                                                                    |        |      | First:                                                                                                    |
| (or Company Name)                                                                                                    |        |      |                                                                                                    |
| State:                                                                                                    |        |      | zio                                                                                                    |
| Country                                                                                                    |        |      |                                                                                                    |
| OR OR                                                                                                    | 2.0    |      |                                                                                                    |
| State Labs:                                                                                                    |        |      |                                                                                                    |
|                                                                                                    |        |      | Search                                                                                                    |
|                                                                                                    |        |      |                                                                                                    |
| esource Results - 154 row(s)                                                                                                   |        |      |                                                                                                    |
| o to Page                                                                                                    |        |      |                                                                                                    |
| ID Type Nam                                                                                                    | IE     |      | County Address                                                                                                  |
| NK 1086 LABORATORY QUE                                                                                                    | SI     |      | HILLSBOROUGH 1901 SULPHUR SPRING ROA                                                                            |
|                                                                                                    |        |      | BALTIMORE, MD 21227-056                                                                                         |
|                                                                                                    |        |      |                                                                                                    |
|                                                                                                    | _      |      | mercera nas suver successiony.                                                                                  |
| ELR Link ID:                                                                                                    |        |      |                                                                                                    |
| ELR Link ID: Sentinel Provider? C Yes C No                                                                                     |        | E    |                                                                                                    |
| ELR Link ID: Sentinel Provider? C Yes C No<br>Medical Examiner? T                                                              |        | E    |                                                                                                    |
| ELR Link ID: Sentinel Provider? C Yes C No<br>Medical Examiner? C<br>Rabies Processing Lab                                     |        | E    | Would you like to enter another later sult for HEPATITIS. BE                                                    |
| ELR Link ID: Sentinel Provider? C Yes C No<br>Medical Examiner? C<br>Rabies Processing Lab C<br>In the CHD C                   |        | E    | Would you like to enter another latersult for HEPATITIS, BE                                                     |
| ELR Link ID: Sentinel Provider? C Yes C No<br>Medical Examiner? C<br>Rabies Processing Lab C<br>In the CHD C                   |        | ľ    | Would you like to enter another late sult for HEPATITIS, BE                                                     |
| ELR Link ID: Sentinel Provider? C Yes C No<br>Medical Examiner? C<br>Rabies Processing Lab C<br>In the CHD C<br>In State Lab C |        | ľ    | Would you like to enter another latesult for HEPATITIS, BE                                                      |
| ELR Link ID: Sentinel Provider? C Yes C No<br>Medical Examiner? C<br>Rabies Processing Lab C<br>In the CHD C<br>In State Lab C |        | ľ    | Would you like to enter another latesult for HEPATITIS, BE                                                      |

Add Facility and Provider Information to manually entered lab

- A. By clicking on Get Lab, Get Provider, or Get Facility you may search and add facility and provider to the lab results
- B. Enter a facility or physician name and click **Search**.
- C. Click on the facility or provider that matches the original lab result
- D. Click Link Resource

Α

В

С

D

- Do the same for provider and ordering facility
- When done click Save
- E. Enter other labs by clicking Yes on the next screen
  - If no more labs to enter click NO

#### **Reporting a HBsAg+ Pregnant Woman Case**

| Profile         | Basic Case Information                                                    |
|-----------------|---------------------------------------------------------------------------|
| Profile Details | Note: The fields labeled in blue indicate the fields that are required to |
| Summary         | Name: HEPATITIS, BEE Date of Birth: 06/08/1975                            |
| History         | CON .                                                                     |
| Cases           | Dx Status: Not reportable by surveillance cas                             |
| Case            | Paformation                                                               |
| Basic Data      |                                                                           |
| Lab Results     | FL Disease Code: HEPATITIS B (+HBsAg IN PREGNANT WOMEN) - 07039 -         |
| EPI Link        | Investigator: DUSEK_CRISTINA (DUSEKCM)                                    |
| Case Overview   |                                                                           |
| Case Details    |                                                                           |
| Case Status     |                                                                           |
| Case Definition | CHD Reference #1                                                          |
| Case Symptoms   |                                                                           |
|                 | Imported: Acquired in Florida                                             |

![](_page_34_Figure_2.jpeg)

- A. On left toolbar under Case heading click Basic Data
  - Under the left toolbar heading Case Details click Case Definition
- B. Check boxes if appropriate criteria are met

В

· Scroll to the bottom of the Case Definition page and click Set DX Status

# **Reporting a HBsAg+ Pregnant Woman Case**

| Search:                    | A REAL AND A REAL AND A REAL AND A REAL AND A REAL AND A REAL AND A REAL AND A REAL AND A REAL AND A REAL AND A |                                                               | Help for this                                |
|----------------------------|----------------------------------------------------------------------------------------------------|---------------------------------------------------------------|----------------------------------------------|
| Profile                    | Basic Case Information                                                                                          | and the second second                                         |                                              |
| Profile Details<br>Summary | Note: The fields labele                                                                                         | d in blue indicate the fields that are required to save the o | case status as "Complete".                   |
| History                    | SCN.                                                                                                    |                                                               | inge at the first                            |
| Cases                      |                                                                                                    | Dx Status: Reportable by surveillance case definition         |                                              |
| Case                       | taca Information                                                                                                |                                                               |                                              |
| Basic Data                 |                                                                                                    |                                                               |                                              |
| Lab Results                | FL Disease Code: HEPATITIS B (+HBsAg IN PREGN                                                                   | IANT WOMEN) - 07039 -                                         | Case #: 621434                               |
| EPI Link                   | Investigator: DUSEK_CRISTINA (DUSEKCM)                                                                          | - (A)                                                         | Case Status: REPORTED                        |
| Case Overview              |                                                                                                    |                                                               | DX Status: CONFIRMED<br>Under Investigation: |
| Case Details               |                                                                                                    |                                                               |                                              |
| Case Status                | CHD Reference #:                                                                                                |                                                               |                                              |
| Case Definition            | Imported: Acquired in Florida                                                                                   |                                                               |                                              |
| Case Symptoms              | Imported. Acquired in Florida                                                                                   |                                                               |                                              |
| Control Measures           | Origin:                                                                                                    | Ø                                                             |                                              |
| Healthcare Visits          | Outbreak: Sporadic 🔹 💮                                                                                          |                                                               |                                              |
| Travel History             | Outbreak ID:                                                                                                    | By Outbreak ID     C Detail Search                            |                                              |
| Mother Information         |                                                                                                    |                                                               |                                              |
| Infant Information         |                                                                                                    |                                                               |                                              |
| Contact Information        |                                                                                                    |                                                               |                                              |
| Follow-up                  | CHD First Notified via ELR: No 🔻                                                                                |                                                               |                                              |
| Got Division               | How First Notified: PAPER LAB RESULT                                                                            | ¥ 🕐                                                           |                                              |
| Get Hitysician             | Reporter Name:                                                                                                  |                                                               |                                              |
| Additional Info            |                                                                                                    | ~                                                             |                                              |

Completion of Basic Data, Lab Results, and Dx Status will allow reporting of the case

- On left toolbar under Case click Basic Data
- Scroll to the Bottom of the Basic Data and click Report
- The case is now reported
- The next step is to investigate the case and submit for review

#### Submitting a HBsAg+ Pregnant Woman Case for Review

| - R. Duny-Zorbann  | n did i state f. 65 i nation to content the state and dealine of a pro-                                         | annun SSADIS40CUDTWITHLSpilligenmetriko | Houdur EduS H Koulf H David VII D 4 Lin 022 1                                                                    |                                                                                                    | • 57 × 100 pairs seture fellationee                 |
|--------------------|----------------------------------------------------------------------------------------------------|-----------------------------------------|----------------------------------------------------------------------------------------------------|----------------------------------------------------------------------------------------------------|-----------------------------------------------------|
| orites  88 - 29 Se | o Pure Salon   Spa Services 🛛 💓 Perinatal Hepatitis B Pr. 🛛 🗶                                                   |                                         |                                                                                                    |                                                                                                    | 1 🌆 + 🔯 - 🖂 🖮 + Page + Safety + Tor                 |
| merlin             |                                                                                                    | Co                                      | mmunicable Disease                                                                                               | Reporting                                                                                                    |                                                     |
| mertin             | Home Search Outbreak A                                                                                          | alysis Resources Task Adm               | in EpiGateway Essence FDE                                                                                        | ENS Food Recalls Help                                                                                            | Log Off                                             |
| (h) 0              |                                                                                                    |                                         |                                                                                                    |                                                                                                    |                                                     |
| Profife            | Profile / Case Information                                                                                      |                                         | and the second second second second second second second second second second second second second second second | and the second second second second second second second second second second second second second second second |                                                     |
| Summary            | Name: HEPATITIS,                                                                                                | BEE                                     | Date of B                                                                                                    | irth: 06/08/1975                                                                                                 | Age at Event: 32                                    |
| History            |                                                                                                    |                                         |                                                                                                    | 100. 10/20/2013                                                                                                  |                                                     |
| Cares              | FL Disease Code: 07039 - HEI                                                                                    | ATTTES B (+HBSAG IN PREGNANT WO         | MEN)                                                                                                    |                                                                                                    | Case #: 621434<br>Case Status: REPORTED             |
| Case<br>Basic Data | Event Date: 06/07/201                                                                                           |                                         |                                                                                                    |                                                                                                    | Case Ext. Status: CRF SUBAT<br>DX Status: CONFIRMED |
| Lab Results        |                                                                                                    |                                         |                                                                                                    |                                                                                                    |                                                     |
| Case Overview      | County:                                                                                                    | LEON -                                  |                                                                                                    |                                                                                                    |                                                     |
| Case Details       | Date case reported to sureau of Epi:                                                                            | 06/07/2013                              |                                                                                                    |                                                                                                    |                                                     |
| Case Status        | County assigned case number:                                                                                    | Refer to Perioatal Hepatitia            | 8 Coordinator for Case #.                                                                                        |                                                                                                    |                                                     |
| Case Definition    | policaid eligible?                                                                                              | C Yes @ No C Unknown                    |                                                                                                    |                                                                                                    |                                                     |
| Control Measures   |                                                                                                    |                                         |                                                                                                    |                                                                                                    |                                                     |
| Travel History     |                                                                                                    | and the second second                   |                                                                                                    |                                                                                                    |                                                     |
| other Information  | ther being monitored for hepatitis 0 by a physician?                                                            | Yes * No C Unknown                      |                                                                                                    |                                                                                                    |                                                     |
| Patternation       |                                                                                                    |                                         | State:                                                                                                    | 710:                                                                                                    |                                                     |
| tea B Documenta    | 20023                                                                                                    |                                         | Fax:                                                                                                    |                                                                                                    |                                                     |
| ddirional info     | ELEMANNE.                                                                                                    |                                         |                                                                                                    | Get P                                                                                                    | hysician                                            |
| Case Notes         | Is the mother receiving anti-viral treatment for<br>her chronic hepatitis B infection during this pregnancy?    | CYes CNo CUnknown                       |                                                                                                    |                                                                                                    |                                                     |
| Case Documents     | Antiviral treatment history                                                                                     |                                         |                                                                                                    |                                                                                                    |                                                     |
| Quick Reports      |                                                                                                    | -                                       |                                                                                                    |                                                                                                    |                                                     |
| vint Extend Form   |                                                                                                    |                                         |                                                                                                    |                                                                                                    |                                                     |
| rint Blank Entend  |                                                                                                    | -                                       |                                                                                                    |                                                                                                    |                                                     |
|                    | Daild has alken alound another in surface at our manners have a new for                                         |                                         | 1                                                                                                    |                                                                                                    |                                                     |
|                    | Martin Martin Martin Martin Martin Martin Martin Martin Martin Martin Martin Martin Martin Martin Martin Martin |                                         |                                                                                                    |                                                                                                    | Local intranet   Protected Moder On 🛛 👘 🍝           |
|                    |                                                                                                    |                                         |                                                                                                    |                                                                                                    |                                                     |
| teness Requ        | urements                                                                                                    |                                         |                                                                                                    |                                                                                                    |                                                     |
|                    |                                                                                                    | The following data a                    | re needed to save the case a                                                                                     | S "COMPLETE".                                                                                                    |                                                     |
|                    | the care data is complete                                                                                       | Without this informat                   | ion the case will be saved as                                                                                    | "INCOMPLETE".                                                                                                    |                                                     |
|                    | ne case anto is complete.                                                                                       |                                         |                                                                                                    |                                                                                                    |                                                     |
| na Requirem        | nents                                                                                                    |                                         |                                                                                                    |                                                                                                    |                                                     |
| ng recipin ch      | Alid Case Definition                                                                                            |                                         |                                                                                                    | 4                                                                                                    |                                                     |
|                    | ab Result Requirement: POSITIVE within 60 de                                                                    | ays of event date.                      |                                                                                                    | 1                                                                                                    |                                                     |
|                    |                                                                                                    |                                         |                                                                                                    |                                                                                                    |                                                     |
| Requireme          | nts                                                                                                    |                                         |                                                                                                    | and the second second second second second second second second second second second second second second second |                                                     |
| Т                  | here are no General Requirement violations.                                                                     |                                         |                                                                                                    | 4                                                                                                    |                                                     |
|                    |                                                                                                    |                                         |                                                                                                    |                                                                                                    |                                                     |
| uality Checks      | s                                                                                                    |                                         |                                                                                                    |                                                                                                    |                                                     |
|                    |                                                                                                    | There                                   | are no Data Quality violations                                                                                   | Re .                                                                                                    |                                                     |
|                    |                                                                                                    |                                         |                                                                                                    |                                                                                                    |                                                     |
|                    | a                                                                                                    |                                         |                                                                                                    |                                                                                                    |                                                     |
| tended Data        |                                                                                                    |                                         |                                                                                                    |                                                                                                    |                                                     |
| tended Data        | Submit the CRF/Extended too                                                                                     |                                         |                                                                                                    |                                                                                                    |                                                     |
| tended Data        | Submit the CRF/Extended too                                                                                     |                                         |                                                                                                    | <b>म्</b> य                                                                                                    |                                                     |

- Investigation should be done prior to submitting case for review (Make sure to save all information entered)
  - Contacts (Includes type of contact, follow-up, vaccination and disease status)
  - Mother Information (Includes treatment, background, delivery)
- A. On the left toolbar under Case Details click Mother Information
  - · Although only EDC is required to submit, complete other information if known
  - To enter contact information on left toolbar under Case Details click Contact Information
  - Enter as much information as possible
- B. Click in box to Submit CRF

B

- Click Submit
- · Case will be reviewed and sent back for more information if necessary

# Entering Cases Found by ELR Search

### Performing an ELR Search to Find HBsAg+ Pregnant Women

| Δ        | merlin                    | Communicable Disease Reporting                                                                        |
|----------|---------------------------|----------------------------------------------------------------------------------------------------|
| A        |                           | Home Search ysis Resources Task Admin EpiGateway Essence FDENS Food Recalls Help Log Off              |
|          | Search:                   |                                                                                                    |
|          | Cases Profile             | Search                                                                                                |
|          | by Case #                 | Case Number:                                                                                          |
|          | Advanced                  | Lab Number:                                                                                           |
|          | Infant Search             | Last Name: First Name:                                                                                |
|          | Notes Search              | Search                                                                                                |
| 1        | Labs                      |                                                                                                    |
| R        | by Lab #                  |                                                                                                    |
| D        | ELR Search                |                                                                                                    |
|          |                           |                                                                                                    |
|          |                           | Communicable Disease Reporting                                                                        |
|          | morlin                    |                                                                                                    |
|          | mertin                    |                                                                                                    |
|          |                           | Home Search Outbreak Analysis Resources Task Admin EpiGateway Essence FDENS Food Recalls Help Log Off |
|          | Search:                   |                                                                                                    |
|          | Cases                     | ELR Search                                                                                            |
|          | by Case #<br>by Name      | Patient Criteria                                                                                      |
| <u> </u> | Advanced<br>Infant Search | Last Name:     First Name:       Date of Birth:     Image: A state of Birth:                          |
| C        | Notes Search              | County: LEON Zip Code:                                                                                |
|          | Labs                      | Lab Criteria                                                                                          |
|          | Animal Labs               | Accession #:                                                                                          |
|          |                           | Sending Application:                                                                                  |
|          |                           | Keyword Search                                                                                        |
|          |                           | Ordering Provider: Or Or                                                                              |
|          |                           | And                                                                                                   |
|          |                           | And Or Or Or Or Or                                                                                    |
|          |                           | Result: Or Or Or                                                                                      |
|          |                           | Observation: Or Or                                                                                    |
| D        |                           | Lab Result Date Range: 06/05/2013                                                                     |
| _        |                           | Disposition: ALL                                                                                      |
|          |                           | Search                                                                                                |
|          |                           |                                                                                                    |

- A. Perform an ELR search
  - Go to the Search tab in Merlin
- B. On left toolbar under Labs click ELR Search
- C. Select county
- D. Select date range and
  - Use Disposition drop down box to select ALL labs
- E. Click Search

# Performing an ELR Search to Find HBsAg+ Pregnant Women

#### ELR Search Results - Exact Match - 284 rows(s)

Α

B

|       | Accession #     | Orde Key/Name | Reported Date | Specimen Site | Result   | Observation Name  | Disposition |
|-------|-----------------|---------------|---------------|---------------|----------|-------------------|-------------|
|       | 0602:TL:C00243R |               | 06/05/2013    | SERUM         | POSITIVE | Hepatitis C Ab    | IMPORTED    |
| Impor | 0603:TL:C00040S | 14,41449      | 06/05/2013    | NOT PROVIDED  | Positive | GC Amplified DNA  | NOT DOI     |
| Impor | 0603:TL:C00500S | 14749678      | 06/06/2013    | NOT PROVIDED  | Positive | Chlamyd Amp DNA   | NOT DOI     |
| Impor | 0604:TL:C00441S | 14749691      | 06/06/2013    | NOT PROVIDED  | Positive | GC Amplified DNA  | NOT DOI     |
| Impor | 0604:TL:C00554S | 14768317      | 06/08/2013    | NOT PROVIDED  | Positive | GC Amplified DNA  | NOT DOI     |
| Impor | 0604:TL:C00695S | 14781889      | 06/11/2013    | NOT PROVIDED  | Positive | Chlamyd Amp DNA   | NOT DOI     |
| Impor | 0604:TL:C00708S | 14768318      | 06/08/2013    | NOT PROVIDED  | Positive | Chlamyd Amp DNA   | NOT DOI     |
| Impor | 0606:TL:C00136S | 14768336      | 06/08/2013    | NOT PROVIDED  | Positive | Chlamyd Amp DNA   | NOT DOI     |
| Impor | 0607:TL:C00146S | 14781927      | 06/11/2013    | NOT PROVIDED  | Positive | GC Amplified DNA  | NOT DOI     |
| Impor | 0608:TL:C00282S | 14781979      | 06/11/2013    | NOT PROVIDED  | Positive | Chlamyd Amp DNA   | NOT DOI     |
| Impor | 0609:TL:C00441S | 14808077      | 06/13/2013    | NOT PROVIDED  | Positive | GC Amplified DNA  | NOT DOI     |
|       | 0610:1L:C00174R | 14/92359      | 06/12/2013    | SERUM         | POSITIVE | Hepatitis C Ab    | IMPORTED    |
| Impor | 13/21/16020     | 14/82255      | 06/11/2013    | NOT PROVIDED  | Positive | Acid Fast Culture | NOT DOI     |

| Department of Healt                   | th           |                          |                         |               |          |           |             | Com    | municab    | le Disea                                       | ase Re                       | porting                                      |      |     |
|---------------------------------------|--------------|--------------------------|-------------------------|---------------|----------|-----------|-------------|--------|------------|------------------------------------------------|------------------------------|----------------------------------------------|------|-----|
|                                       | /            | Home                     | Search                  | Outbreak      | Analysis | Resources | Task        | Admin  | EpiGateway | Essence                                        | FDENS                        | Food Recalls                                 | Help | Log |
| :h: 🔽 🕑                               | P            |                          |                         |               |          |           |             |        |            |                                                |                              |                                              |      |     |
| Profile                               | Profile / Ca | se Inform                | ation                   |               |          |           |             |        |            |                                                |                              |                                              |      |     |
| Profile Details<br>Summary<br>History |              | Name: HE<br>SSN:         | EPATITIS, I             | BEE           |          | Date of   | Birth: 06/0 | 8/1975 | Age at Eve | nt: 37                                         |                              |                                              |      |     |
| Cases                                 | FL Disea     | ent Date: 06             | 032 - HEP               | ATITIS B, C   | HRONIC   |           |             |        |            | Case #: <u>62</u><br>Case Status<br>DX Status: | 1395<br>s: REPORT<br>PROBABL | ED                                           |      |     |
| Basic Data                            |              |                          |                         |               |          |           |             |        |            |                                                |                              |                                              |      |     |
| Lab Results                           | Merlin Test  | Informati                | on                      |               |          |           |             |        |            |                                                |                              |                                              |      |     |
| EPI Link<br>Case Overview             | Cour         | nty Assigne<br>Accession | d: LEON<br>#: 9999999   | 9999999       | •        | - 0       |             |        |            |                                                | L                            | ab #: <b>1167817</b><br>tatus: <b>CLOSED</b> |      |     |
| Lab Details                           |              | Investigato<br>Tes       | t: HBsAg                | м             | • 🕐      |           |             | -      |            |                                                |                              |                                              |      |     |
| Lab Status                            | Merlin Spe   | ecimen Cod               | e: BLOOD                | 013           |          | Received: |             |        |            |                                                |                              |                                              |      |     |
| iditional Info                        | Lab          | Report Dat               | e: 06/07/2<br>e: 06/05/ | 013 💽<br>2013 |          |           |             |        |            |                                                |                              |                                              |      |     |

A. An ELR search will create a line list of all ELRs reported

- Be watchful of hepatitis B lab results in women of child-bearing age that may not have appeared on the Chronic Hepatitis B and C Task List
- B. Click on the accession number to go directly to the lab result
- C. Test information and ordering facility and provider can be found in the Lab Details
  - · Investigate positive hepatitis B labs in women of child-bearing age to obtain pregnancy status

# **Creating a Chronic Hepatitis B Case**

| Profile       | Profile Sumn  | narv         |                              |                        |     |                  |             |            |
|---------------|---------------|--------------|------------------------------|------------------------|-----|------------------|-------------|------------|
| Details       | r onic c anni | ,            |                              |                        |     |                  |             |            |
| Summary       |               |              | Name: HEPATITIS, BEE         | Date of Birth: 06/08/1 | 975 |                  |             |            |
| History       |               | -            | ,,                           |                        |     |                  |             |            |
| Cases         |               |              | SSN:                         |                        |     |                  |             |            |
|               |               |              |                              |                        |     |                  |             |            |
| New Case      | Cases         |              |                              |                        |     |                  |             |            |
| Create        | Cuses         |              |                              |                        |     |                  |             |            |
|               | Case #        | FL Disease C | ode                          |                        |     | Dx Status        | Case Status | Event Date |
| New Lab       | 621395        | 07032 - HEP  | ATITIS B. CHRONIC            |                        |     | PROBABLE         | REPORTED    | 06/07/2013 |
| Create        |               |              |                              |                        |     |                  |             |            |
|               | Attached Lab  | Results      |                              |                        |     |                  |             |            |
| Quick Reports |               | 1000000      |                              | harren                 | 1   | 0.5 10.5 10.0 10 | 1           | 0          |
| Print Summary | Unattach      | 620832       | 07032 - HEPATITIS B, CHRONIC | <u>1166121</u>         |     | 06/05/2013       | HBsAg       | POSITIVE   |
|               |               |              |                              |                        |     |                  |             |            |

В

| nerli                         | Communicable Disease Reporting                                                                            |         |
|-------------------------------|----------------------------------------------------------------------------------------------------|---------|
|                               | Home Search Outbreak Analysis Resources Task Admin EpiGateway Essence FDENS Food Recalls Help Log Off     |         |
| -                             | 0                                                                                                    | Help fo |
| Profile                       | Admin Only                                                                                                |         |
| Details<br>Summary<br>History | Profile ID: 645881<br>Search Disqualify (e.g., Twins):                                                    |         |
| Cases                         | Profile Detail                                                                                            |         |
| lew Case                      | Note: The fields labels in blue indicate the fields required to "Submit" a case.                          |         |
| Create                        | Last Name: HEPATITIS First Name: BEE                                                                      |         |
| New Lab<br>Create             | Middle: Suffix: -                                                                                         |         |
|                               | Gender: FEMALE                                                                                            |         |
|                               | Date of Birth:     06/08/1975     Image: Unknown     Date of Death:       Race:     WHITE     Temperature |         |

- Each individual with a positive hepatitis B test (HBsAg, HBcAb, HBV DNA, HBeAg) will require one chronic hepatitis B case added to their profile
- A. The **Summary** choice under the left toolbar **Profile** heading indicates all cases and labs attached to the individual's profile
  - Picture A illustrates an individual profile with a chronic hepatitis B case already attached
  - If a chronic hepatitis B case already exists in the Profile Summary, do not create another
- B. Picture B illustrates details included in a profile
  - If no chronic hepatitis B case exists on the individual's profile, create a new chronic hepatitis B case (see next slide)

#### **Creating a Chronic Hepatitis B Case**

| -                                       |                                    | Home         | Search                            | Outbreak                              | Analysis          | Resources | Task         | Admin      | EpiGatewa     | Essence       | FDENS       | Food Rec                                                                                                    | alls            | Help | Log Off |   |   |
|-----------------------------------------|------------------------------------|--------------|-----------------------------------|---------------------------------------|-------------------|-----------|--------------|------------|---------------|---------------|-------------|----------------------------------------------------------------------------------------------------|-----------------|------|---------|---|---|
| 12                                      | •                                  |              |                                   |                                       |                   |           |              |            |               |               |             |                                                                                                    |                 |      |         |   | ł |
| Profile                                 | Admin Only                         |              |                                   |                                       |                   |           |              |            |               |               |             |                                                                                                    |                 |      |         |   |   |
| Details                                 |                                    |              | Profile                           | D: 645881                             | L                 |           |              |            |               |               |             |                                                                                                    |                 |      |         |   |   |
| Summary                                 | Sean                               | ch Disqualif | y (e.g., Tw                       | ins): 🗖                               |                   |           |              |            |               |               |             |                                                                                                    |                 |      |         |   |   |
| Cases                                   |                                    |              |                                   |                                       |                   |           |              |            |               |               |             |                                                                                                    |                 |      |         |   |   |
|                                         | <ul> <li>Profile Detail</li> </ul> |              |                                   |                                       |                   |           | _            |            |               |               | -           |                                                                                                    |                 |      |         |   |   |
|                                         |                                    |              |                                   |                                       |                   | Note: T   | he fields la | abols in h | ue indicate t | he fields res | minod to "C | And the last of the last of th | 10.1            |      |         |   |   |
| New Case                                |                                    |              |                                   |                                       |                   |           |              |            | de marcure e  | ne merus req  | uneu to s   | iomit a cas                                                                                                    | e.              |      |         |   |   |
| New Case<br>Create                      |                                    |              | s                                 | 55N:                                  | ##                | #-##-#### |              |            | au marcarce e | ie neius rec  | juired to s |                                                                                                    | e.              |      |         |   |   |
| New Case                                |                                    |              | s<br>Last Na                      | 55N:                                  | ##                | *-##-#### |              |            |               | te neius rec  | Fi          | rst Name: Bb                                                                                                    | .е.<br>:Е       |      |         | _ |   |
| New Case<br>Create<br>New Lab           |                                    |              | S<br>Last Na<br>Mic               | ddle:                                 | ##                | #-##-#### |              |            |               | re neids rec  | Fi          | rst Name: BL<br>Suffix:                                                                                                    | .е.<br>:Е       |      |         | _ |   |
| New Case<br>Create<br>New Lab<br>Create |                                    |              | s<br>Lost No<br>Mic<br>Mai        | ddle:                                 | ##                | *-**-***  |              |            |               | re neids req  | Fi          | rst Name:  BE<br>Suffix:                                                                                                    | e.<br>:t        |      |         | - |   |
| New Case<br>Create<br>New Lab<br>Create |                                    |              | s<br>Lost No<br>Mid<br>Mai<br>Gen | ddle:<br>ddle:<br>den:<br>der: FEMALI | ##<br>1115<br>E • | ******    |              |            |               |               | ri          | suffix:                                                                                                    | ж.<br>.t.<br>.v |      |         | - |   |

|         |             | Home     | Search       | Outbreak     | Analysis    | Resources    | Task           | Admin          | EpiGateway         | Essence        | FDENS          | Food Recalls | Help       | Log     |
|---------|-------------|----------|--------------|--------------|-------------|--------------|----------------|----------------|--------------------|----------------|----------------|--------------|------------|---------|
| Profile | Profile Sum | mary     |              |              |             | _            |                |                |                    |                |                |              |            |         |
| Details |             |          | Na           | ame: HEPAT   | ITIS, BEE   | 1            |                | Da             | ate of Birth: Of   | 08/1975        |                |              | Age        | at Eve  |
| Summary |             |          |              | SSN          | 101 202     |              |                |                |                    |                |                |              |            |         |
| History |             |          |              |              |             |              | _              |                |                    |                |                |              |            | _       |
| Cases   | FL Disease  | Code Sel | ection       |              |             |              | -              |                |                    |                |                | 1            | -          |         |
|         |             | FL       | . Disease Co | ode: HEPATI  | ITIS B, CHR | ONIC - 07032 |                |                |                    |                |                |              |            |         |
|         |             |          | Data On      |              |             | Not          | e: Enter all d | ates available | e, CHD Notified Di | ate AND one of | her date field | is required. |            |         |
|         |             |          | Date on      | set:         |             |              |                |                |                    |                |                | Date Dia     | agnosis:   |         |
|         |             | 1        | ab Report D  | ate: 06/05/2 | 2013        |              |                |                |                    |                |                | CHD Notifie  | d Date: 06 | 5/07/20 |

- A. While in the individual profile
  - On left toolbar under New Case click Create
- B. For Chronic Hepatitis B use Disease Code 07032
  - Add all dates (CHD Notified Date and one other date field is required)
  - Click Continue

## **Entering Basic Case Information for a Chronic Hepatitis B Case**

| orlin                             | 1                                                                  |                                                      |                   | Com                                         | municab                                                 | le Dise                              | ase Re                      | porting                               |                  |                 |                             |
|-----------------------------------|--------------------------------------------------------------------|------------------------------------------------------|-------------------|---------------------------------------------|---------------------------------------------------------|--------------------------------------|-----------------------------|---------------------------------------|------------------|-----------------|-----------------------------|
|                                   | Home Search                                                        | Outbreak Analysis                                    | Resources         | ask Admin                                   | EpiGateway                                              | Essence                              | FDENS                       | Food Recalls                          | Help             | Log Off         |                             |
| ofile                             | Basic Case Information                                             |                                                      |                   |                                             |                                                         |                                      |                             | _                                     |                  |                 |                             |
| Details<br>Imary<br>itory<br>ises | Nan<br>SS                                                          | Note: The<br>ne: HEPATITIS, BEE<br>SN:               | fields labeled in | blue indicate th<br>D:<br>Dx Status: Not re | e fields that an<br>ate of Birth: 06,<br>portable by su | e required<br>/08/1975<br>rveillance | to save the<br>case definit | e case status as '<br>ion             | "Complete<br>Age | ".<br>at Event: | -                           |
| Details                           | Case Information                                                   |                                                      |                   |                                             | 2                                                       |                                      |                             |                                       |                  |                 |                             |
| mptoms<br>nysician                | FL Disease Coo<br>Investigat                                       | de: HEPATITIS B, CHR<br>or:                          | ONIC - 07032      | • 🔊                                         | • •                                                     |                                      |                             |                                       |                  |                 | Case #: New<br>Under Invest |
|                                   | CHD Reference<br>Importe<br>Orig<br>Outbreak<br>Case Classificatio | #:  <br>ed:<br>iin:  <br>ak:<br>ID:  <br>000; •<br>• | - 🕐<br>(* e       | • 💽                                         | ⑦<br>Detail Search                                      |                                      |                             |                                       |                  |                 |                             |
|                                   | CHD First Notified via El<br>How First Notifie<br>Reporter Nan     | R: V                                                 |                   |                                             |                                                         |                                      |                             |                                       |                  |                 |                             |
|                                   | Clinical Information                                               |                                                      |                   |                                             |                                                         |                                      |                             |                                       |                  |                 |                             |
|                                   | DX State<br>Investigate<br>Interviewe<br>Symptomatic at Intervie   | as: ()<br>ad: ()<br>ad: ()<br>ww:                    |                   |                                             |                                                         |                                      | Da                          | ate Investigated:<br>ate Interviewed: |                  | 0               |                             |

Complete Information (All items with dark blue text are required)

- Enter Case Information
- Enter Clinical Information
- Diagnosis (Dx) Status will be completed in another screen
- Profile Information at time of diagnosis
- Sensitive Employment
- Click Save

![](_page_43_Figure_1.jpeg)

| Date of Birth: 06/08/1975 | Age at Event: 37                                        |  |  |  |
|---------------------------|---------------------------------------------------------|--|--|--|
|                           | Case #: <u>621395</u><br>Case Status: <b>INCOMPLETE</b> |  |  |  |
|                           | New Lab Result                                          |  |  |  |

| Profile        | Profile / Case Information                                              |                           |                                                         |  |  |
|----------------|-------------------------------------------------------------------------|---------------------------|---------------------------------------------------------|--|--|
| rofile Details | Name: HEPATITIS, BEE                                                    | Date of Birth: 06/08/1975 | Age at Event: 37                                        |  |  |
| Summary        | CCN                                                                     |                           |                                                         |  |  |
| Cases          | 5514.                                                                   |                           |                                                         |  |  |
| Case           | FL Disease Code: 07032 - HEPATITIS B, CHRONIC<br>Event Date: 06/05/2013 |                           | Case #: <u>621395</u><br>Case Status: <b>INCOMPLETE</b> |  |  |
| Basic Data     |                                                                         |                           |                                                         |  |  |
| ab Results     | Marlin Test Information                                                 |                           |                                                         |  |  |
| EPI Link       | Merim rest mormation                                                    |                           |                                                         |  |  |
| se Overview    | Test: HBsAg                                                             |                           |                                                         |  |  |
| itional Info   |                                                                         |                           |                                                         |  |  |
| litional Info  |                                                                         |                           |                                                         |  |  |

- A. On left toolbar under Case heading click Lab Results
- B. Click on New Lab Result
- C. Use drop down box to select appropriate lab to attach click Continue

| Florida Department of H | lealth        |              |                       |             |          |           |             | Com    | municab    | le Dise    | ase Re     | porting      |      |         |
|-------------------------|---------------|--------------|-----------------------|-------------|----------|-----------|-------------|--------|------------|------------|------------|--------------|------|---------|
|                         |               | Home         | Search                | Outbreak    | Analysis | Resources | Task        | Admin  | EpiGateway | Essence    | FDENS      | Food Recalls | Help | Log Off |
| Search:                 |               |              |                       |             |          |           |             |        |            |            |            |              |      |         |
| Profile                 | Profile / Cas | se Inform    | nation                |             |          |           |             |        |            |            |            |              |      |         |
| Profile Details         |               | Name: H      | EPATITIS.             | BEE         |          | Date of   | Birth: 06/0 | 8/1975 | Age at Eve | nt: 37     |            |              |      |         |
| Summary                 |               | SSN:         | and the second second |             |          |           |             |        |            | 100 L      |            |              |      |         |
| Cases                   |               | Com          |                       |             |          |           |             |        |            | _          | _          |              |      |         |
| Case                    | FL Disea      | se Code: O   | 7032 - HEP            | ATITIS B, C | HRONIC   |           |             |        |            | Case #: 62 | 1395       |              |      |         |
| Basic Data              | Eve           | ent Date: O  | 6/05/2013             |             |          |           |             |        |            | Case Statu | IS: INCOMP | LETE         |      |         |
| Lab Results             |               |              |                       |             |          |           |             |        |            |            |            |              |      |         |
| EPI Link                | Merlin Test 1 | Informat     | ion                   |             |          |           |             |        |            |            |            |              |      |         |
| Case Overview           | Coun          | ity Assigne  | ed: LEON              |             |          |           |             |        |            |            |            |              |      |         |
| A 1 194 1               |               | Accession    | #: 9999999            | 9999999     |          |           |             |        |            |            |            |              |      |         |
| Additional Info         |               | Investigat   | or: DUSEKO            | M           | . 💿      |           |             |        |            |            |            |              |      |         |
| Case Documents          |               | Te           | st: HBsAg             |             |          |           |             | -      |            |            |            |              |      |         |
| Profile                 | Merlin Spe    | cimen Cou    | te: BLOOD             | VENOUS      |          |           |             | -0     |            |            |            |              |      |         |
| Profile Details         | merini ope    | carrier cot  |                       |             |          |           |             |        | -          |            |            |              |      |         |
| Summary                 | D             | ate Collecte | ed:  06/05/2          | 013         |          |           |             | Rece   | ived:      |            |            |              |      |         |
| Cases                   | Lab           | Report Da    | te: 06/07/2           | 013 🕐       |          |           |             |        |            |            |            |              |      |         |
|                         | La            | b Event Da   | te:                   |             |          |           |             |        |            |            |            |              |      |         |
| Return to Task          |               | Resu         | It: POSITI            | VE          | - 💿      |           |             |        |            |            |            |              |      |         |
| Return to ELR           |               |              |                       | -           |          |           |             |        |            |            |            |              |      |         |

- Enter Merlin Test Information
- Items with dark blue text are required fields
- If it is a physician or paper reported case of hepatitis B, a lab result must be obtained to complete Merlin test information
- Lab results added to chronic hepatitis B cases could also include: HBsAg, HBcAb, HBV DNA, HBeAg

| Sending Facility Information                                                    |                |      |                                            |                                           |
|---------------------------------------------------------------------------------|----------------|------|--------------------------------------------|-------------------------------------------|
| Sending Facility:<br>Address;<br>Citys<br>Phone;                                | State:<br>Fax: | Zip: |                                            |                                           |
| Get Lab                                                                         |                |      |                                            |                                           |
| Merlin Matched Ordering Provider                                                |                |      | Term many second                           |                                           |
| Ordering Provider:<br>Address:<br>City:<br>Phone:                               | State:<br>Fax: | Zip: | Ordering Provider:                         |                                           |
| Get Provider                                                                    |                |      |                                            |                                           |
| Ordering Facility<br>Ordering Facility:<br>Address<br>City:<br>Phone:<br>Phone: | State:<br>Fak: | Zip: | ELR Raw Data<br>Ordering Facility:         |                                           |
| Get Facility                                                                    |                |      |                                            |                                           |
| Type: LABORATORY                                                                |                |      |                                            |                                           |
| Name: QUEST                                                                     |                |      | First:                                     |                                           |
| (or Company Name)                                                               |                |      |                                            |                                           |
| State:                                                                          |                |      | Zip:                                       |                                           |
| County:                                                                         | ÷              |      |                                            |                                           |
| State Labs:                                                                     |                |      | Search                                     |                                           |
| Resource Results - 154 row(s)                                                   |                |      |                                            |                                           |
| Go to Page GO                                                                   |                |      | Provide                                    | Addresses                                 |
| LINK 1086 LABORATORY QUE                                                        | ST             |      | HILLSBOROUGH                               | 1901 SULPHUR SPRING<br>BALTIMORE MD 21222 |
|                                                                                 |                |      | nic record was suvea succe                 |                                           |
| ELR Link ID:                                                                    |                | E    |                                            |                                           |
| Sentinel Provider? C Yes C No                                                   |                |      |                                            |                                           |
| Medical Examiner?                                                               |                |      |                                            |                                           |
| Pables Processing Lab                                                           |                |      | Would you like to enter another la esult f | or HEPATITIS, BEE                         |
|                                                                                 |                |      |                                            | ,                                         |
| In the CHD                                                                      |                |      |                                            |                                           |
| In State Lab                                                                    |                |      | Yes                                        | No                                        |
|                                                                                 |                |      |                                            |                                           |

Add Facility and Provider Information to manually entered lab

- A. By clicking on Get Lab, Get Provider, or Get Facility you may search and add facility and provider to the lab results
- B. Enter a facility or physician name and click Search
- C. Click on the facility or provider that matches the original lab result

#### D. Click Link Resource

- Do the same for provider and ordering facility
- When done click Save
- E. Enter other labs by clicking Yes on the next screen
  - If no more labs to enter click NO

#### **Reporting and Submitting a Chronic Hepatitis B Case**

| Profile         | Profile / C | ase Informa | ation                                    |         |         |                    |       |    |
|-----------------|-------------|-------------|------------------------------------------|---------|---------|--------------------|-------|----|
| Profile Details |             |             | Name: HEPATITIS, BEE                     |         | Date o  | f Birth: 06/08/197 | 5     | Ag |
| Summary         |             |             | SSN                                      |         |         |                    |       | -  |
| History         |             |             | 5511                                     |         |         |                    |       |    |
| Cases           |             | FL D        | sease Code: 07032 - HEPATITIS B, CHRONIC |         |         |                    |       |    |
| Case            |             |             | Event Date: 06/07/2013                   |         |         |                    |       |    |
| Basic Data      |             |             |                                          |         |         |                    |       | _  |
| Lab Results     | Laborator   | v Results   |                                          |         |         |                    |       |    |
| EPI Link        | Attached    | ab Beculte  |                                          |         |         |                    |       | -  |
| Case Overview   | Attacheut   | ab Results  |                                          |         |         |                    |       |    |
|                 |             | Case #      | Florida Disease Code                     | Lab #   | Panel # | Reported           | Test  |    |
| Additional Info | Unattach    | 621395      | 07032 - HEPATITIS B, CHRONIC             | 1167817 |         | 06/07/2013         | HBsAg |    |
| Case Documents  |             |             |                                          | 1       |         | A CONTRACTOR OF    |       |    |

![](_page_46_Figure_2.jpeg)

- A. On left toolbar under Case heading click Basic Data
- B. On the left toolbar heading Case Details click Case Definition
- C. Scroll to the bottom of the Case Definition page and click Set DX Status
  - When Basic Data, Lab results and DX status is complete you may report the case and submit for review (see next slide)

### **Reporting and Submitting a Chronic Hepatitis B Case**

![](_page_47_Figure_1.jpeg)

- A. On left toolbar under the Case heading click on Basic Data
- B. At bottom of the Basic Data page click Report
- C. Ensure you are submitting the correct data and click Submit
  - The case is now reported to CDC
  - No further investigation is required for chronic hepatitis B cases

#### Adding a HBsAg+ Pregnant Woman Case

| A                                                         | Search:<br>Profile<br>Details<br>Summary<br>History<br>Cases              |                                                     |                                               |
|-----------------------------------------------------------|---------------------------------------------------------------------------|-----------------------------------------------------|-----------------------------------------------|
| В                                                         | New Case<br>Create<br>New Lab<br>Create<br>Quick Reports<br>Print Summary |                                                     |                                               |
| Profile Summary                                           |                                                                           |                                                     |                                               |
| Name: HEPATITIS, I                                        | <b>BEE</b> Da                                                             | te of Birth: 06/08/1975                             | Age at Event:                                 |
| SSN:                                                      |                                                                           |                                                     |                                               |
| EL Disease Code Selection                                 |                                                                           |                                                     |                                               |
| FL Disease Code: HEPATITIS B                              | (+HBsAg IN PREGNANT WOMEN) - 07039                                        |                                                     |                                               |
| Date Onset:                                               | Note: Enter all dates available                                           | . CHD Notified Date AND one other date field is rea | quired.<br>Date Diagnosis:                    |
| Lab Report Date: 06/05/2013                               |                                                                           |                                                     | CHD Notified Date: 06/07/2013                 |
| The earliest of the dates above will be used to determine | the EVENT DATE of the case. The even                                      | t date is used to determine which version           | of CASE DEFINITION should be used to evaluate |
| Cancel                                                    |                                                                           | Continue                                            |                                               |

- A pregnant woman who is found to be hepatitis B positive will need a case and a corresponding lab created under the profile
  - A. Under left toolbar Profile heading click on Summary
  - B. Once in the Summary screen on left toolbar under New Case click Create
  - C. Use drop down box to select Disease Code 07039
    - Enter dates ۰

Click Continue •

#### **Entering Basic Information for a HBsAg+ Pregnant Woman Case**

| merli                                          | 1                                |                 |                            |                 |                     | Con                              | municab                                               | le Dise                                | ase Re                    | porting                  |                   |                    |             |
|------------------------------------------------|----------------------------------|-----------------|----------------------------|-----------------|---------------------|----------------------------------|-------------------------------------------------------|----------------------------------------|---------------------------|--------------------------|-------------------|--------------------|-------------|
|                                                | Home                             | Search Out      | reak Analysis              | Resources       | Task                | Admin                            | EpiGateway                                            | Essence                                | FDENS                     | Food Recalls             | Help              | Log Off            |             |
| arch:                                          | )                                |                 |                            |                 |                     |                                  |                                                       |                                        |                           |                          |                   |                    | Help fo     |
| Profile                                        | Basic Case Information           | n               |                            |                 |                     |                                  |                                                       |                                        |                           |                          |                   |                    |             |
| Profile Details<br>Summary<br>History<br>Cases |                                  | Name: H<br>SSN: | Note: The<br>EPATITIS, BEE | e fields labele | d in blue<br>Dx Sta | indicate th<br>D<br>Itus: Not re | e fields that a<br>ate of Birth: 06<br>portable by si | re required<br>/08/1975<br>urveillance | to save th<br>case defini | e case status as<br>tion | i "Complet<br>Age | e".<br>at Event: 🗌 |             |
| Case Details                                   |                                  |                 |                            |                 | 6.012.0             |                                  |                                                       |                                        |                           | 9041W                    |                   |                    |             |
| Case Definition                                | Case Information                 |                 |                            |                 |                     |                                  | 0                                                     |                                        |                           |                          |                   |                    |             |
| Case Symptoms                                  | FLD                              | isease Code: H  | EPATITIS B (+H             | BsAg IN PREGN   | IANT WOM            | 1EN) - 0703                      | 9 🗸 🕐                                                 |                                        |                           |                          |                   |                    | Case #: New |
| Get Physician                                  |                                  | Investigator:   |                            |                 |                     |                                  |                                                       |                                        |                           |                          | Reminder Date:    |                    |             |
|                                                | СНО                              | Reference #:    |                            | -0              |                     | -                                |                                                       |                                        | _                         |                          |                   |                    |             |
|                                                |                                  | Imported:       |                            |                 |                     | - 0                              |                                                       |                                        |                           |                          |                   |                    |             |
|                                                |                                  | Origin:         |                            |                 |                     |                                  | - 0                                                   |                                        |                           |                          |                   |                    |             |
|                                                |                                  | Outbreak:       |                            | • 🕥             |                     |                                  |                                                       |                                        |                           |                          |                   |                    |             |
|                                                |                                  |                 |                            | ~               | 6 P. O.             | threak ID                        | Detail Search                                         |                                        |                           |                          |                   |                    |             |
|                                                |                                  | Outbreak ID:    | (7)                        |                 | By Ou               |                                  |                                                       |                                        |                           |                          |                   |                    |             |
|                                                | Case C                           | Outbreak ID:    | • @                        | ,               | ву Ош               |                                  | betan bearen                                          |                                        |                           |                          |                   |                    |             |
|                                                | Case C<br>CHD First Not          | Outbreak ID:    | • @                        | )               | by Out              |                                  |                                                       |                                        |                           |                          |                   |                    |             |
|                                                | Case C<br>CHD First Not<br>How I | Outbreak ID:    | • @                        | ,<br>           | By Out              |                                  |                                                       |                                        |                           |                          |                   |                    |             |

Complete Information (All items with dark blue text are required fields)

- Enter Case Information
- Enter Clinical Information
- Diagnosis (Dx) Status will be completed in another screen
- Profile Information at time of diagnosis
- Sensitive Employment
- Click Save

A

В

С

![](_page_50_Figure_2.jpeg)

- B. Click New Lab Result
- C. Use drop down box to select test
  - Click Continue

| Profile         | Profile / Case Information                                                                             |
|-----------------|----------------------------------------------------------------------------------------------------|
| Profile Details | Name: HEPATITIS, BEE Date of Birth: 06/08/1975 Age at Event: 37                                        |
| Summary         | SSN:                                                                                                   |
| Cases           |                                                                                                    |
| Case            | FL Disease Code: 07039 - HEPATITIS B (+HBsAg IN PREGNANT WOMEN) Case #: 621434 Case Status: INCOMPLETE |
| Basic Data      | Event Date: 06/05/2013 Case Ext. Status: NEEDS CRF                                                     |
| Lab Results     |                                                                                                    |
| EPI Link        | Merlin Test Information                                                                                |
| Case Overview   | County Assigned: LEON                                                                                  |
|                 |                                                                                                    |
| Additional Info | Accession #: 99999 (7)                                                                                 |
| Case Documents  | Investigator: DUSEKCM 🗸 🕐                                                                              |
| Drofilo         | Test: HBsAg 🗸                                                                                          |
| Profile Details | Merlin Specimen Code: BLOOD VENOUS                                                                     |
| Summary         | Date Collected: 06/05/2013 🕐 Received:                                                                 |
| Cases           | Lab Report Date: 06/07/2013                                                                            |
| Return to Task  | Lab Event Date:                                                                                        |
| Return to ELR   | Result: POSITIVE                                                                                       |

- Enter Merlin Test Information
  - All items with dark blue text are required fields
- May re-use test attached to a recently entered chronic case (within 60 days) but lab will need to be re-entered.

| Sending Facility Information                                                                                                    |                |      |                                                                                                    |
|----------------------------------------------------------------------------------------------------|----------------|------|----------------------------------------------------------------------------------------------------|
| Sending Facility:<br>Address;<br>City:<br>Phone:<br>Get Lab                                                                                                    | State:<br>Fax: | Zip: |                                                                                                    |
|                                                                                                    |                |      |                                                                                                    |
| Merlin Matched Ordering Provider                                                                                                    |                |      | ELR Raw Data                                                                                                    |
| Address<br>City:<br>Phone:<br>Email:                                                                                                    | State:<br>Fax: | Zip: | Ordering Provider:                                                                                                    |
| Get Provider                                                                                                    |                |      |                                                                                                    |
| Merlin Matched Ordering Facility                                                                                                    |                |      | ELR Raw Data                                                                                                    |
| Ordering Facility:<br>Address:<br>City:<br>Phone:                                                                                                    | State:<br>Fax: | Zip: | Ordering Facility:                                                                                                    |
| Get Facility                                                                                                    | _              |      |                                                                                                    |
| Type: LABORATORY                                                                                                    |                |      |                                                                                                    |
| Name: QUEST                                                                                                    |                |      | First:                                                                                                    |
| (or Company Name)<br>City:                                                                                                    |                |      |                                                                                                    |
| State:                                                                                                    |                |      | Zip:                                                                                                    |
|                                                                                                    |                |      |                                                                                                    |
| County:                                                                                                    | 70             |      |                                                                                                    |
| State Labs:                                                                                                    | <b>7</b> 11    |      |                                                                                                    |
| State Labs:                                                                                                    | 7P             |      | Search                                                                                                    |
| OR State Labs:                                                                                                    |                |      | Search                                                                                                    |
| Resource Results - 154 row(s)                                                                                                    |                |      | Search                                                                                                    |
| County:<br>OR<br>State Labs:<br>Resource Results - 154 row(s)<br>o to Page<br>D Type Nam                                                                                                    | 2              |      | Search County Address                                                                                                    |
| County:<br>OR<br>State Labs:<br>Resource Results - 154 row(s)<br>o to Page<br>D Type Name<br>ID Type Name<br>LABORATORY DUE                                                                                                    | 9<br>9<br>91   |      | Search County Address HILLSBOROUGH 1901 SULPHUR SPRING ROA BALTIMORE, MO 21227-056                                                                                                    |
| County:<br>OR<br>State Labs:<br>Resource Results - 154 row(s)<br>o to Page<br>to D<br>Type<br>LABORATORY<br>DUE                                                                                                    | 9<br>9<br>9    |      | Search County Address HILLSBOROUGH B01 SULPHUR SPRING ROA B021227-05e B050 SUBCEDB1011                                                                                                    |
| County:<br>OR<br>State Labs:<br>Resource Results - 154 row(s)<br>to to Page<br>Type<br>ID<br>Type<br>LABORATORY<br>ELR Link ID:                                                                                                    | 9<br>91        |      | Search<br>County<br>HILLSBOROUGH 1901 SULPHUR SPRING ROA<br>1901 SULPHUR SPRING ROA<br>BOUCCEPENDING<br>E                                                                                                    |
| County:<br>OR<br>State Labs:<br>Resource Results - 154 row(s)<br>o to Page<br>ID<br>ID<br>ID<br>ID<br>ID<br>ID<br>ID<br>ID<br>ID<br>ID                                                                                                    | 8.<br>SI       |      | Search                                                                                                    |
| County:<br>OR<br>State Labs:<br>Resource Results - 154 row(s)<br>o to Page<br>ID<br>ID<br>ID<br>ID<br>ID<br>ID<br>ID<br>ID<br>ID<br>ID                                                                                                    | s<br>SI        |      | Search                                                                                                    |
| County:<br>OR<br>State Labs: C<br>Resource Results - 154 row(s)<br>o to Page C<br>ID<br>ID<br>ID<br>ID<br>ID<br>ID<br>ID<br>ID<br>ELR Link ID:<br>Sentinel Provider? C Yes C No<br>Medical Examiner?<br>Rabies Processing Lab                                                                                         | 8<br>51        |      | County Address<br>HILLSBOROUGH 1901 SULPHUR SPRING ROA<br>BOLTMORE, MD 21227-055<br>HILLSBOROUGH BOLTER<br>Would you like to enter another la esult for HEPATITIS, BEE                                                                 |
| County:<br>OR<br>State Labs: C<br>Resource Results - 154 row(s)<br>o to Page C<br>ID<br>LABORATORY CUE<br>ELR Link ID:<br>ELR Link ID:<br>Sentinel Provider? C Yes C No<br>Medical Examiner? C<br>Rabies Processing Lab C<br>In the CHD C                                                                             | 2<br>2<br>1    |      | Search                                                                                                    |
| County:<br>OState Labs: C         State Labs: C         Resource Results - 154 row(s)         io to Page         Type:<br>Laboratory         ELR Link ID:<br>ELR Link ID:<br>ELR Link ID:<br>Sentinel Provider? C Yes C No<br>Medical Examiner? C         Rabies Processing Lab         In the CHD       In State Lab | R<br>SI        |      | Search         County       Address         HILLSBOROUGH       Bal TIMORE, MD 21227-054         DUBLESSOROUGH       Bal TIMORE, MD 21227-054         Would you like to enter another la esult for HEPATITIS, BEET         Yes       No |

Add Facility and Provider Information to manually entered lab

A. By clicking on Get Lab, Get Provider, or Get Facility you may search and add facility and provider to the lab results

- B. Enter a facility or physician name and click Search
- C. Click on the facility or provider that matches the original lab result
- D. Click Link Resource
  - Do the same for provider and ordering facility
  - When done click **Save**
- E. Enter other labs by clicking Yes on the next screen
  - If no more labs to enter click NO

### **Reporting a HBsAg+ Pregnant Woman Case**

![](_page_53_Figure_1.jpeg)

- A. On left toolbar under Case heading click Basic Data
  - Under the left toolbar heading Case Details click Case Definition
- B. Check boxes if appropriate criteria are met
  - Scroll to the bottom of the Case Definition page and click Set DX Status

#### **Reporting a HBsAg+ Pregnant Woman Case**

| Profile            | Basic Case Information                                                      |                                    |
|--------------------|-----------------------------------------------------------------------------|------------------------------------|
| Profile Details    | Note: The fields labeled in blue indicate the fields that are required to s | ave the case status as "Complete". |
| Summary            | Name: HEPATITIS, BEE Date of Birth: 06/08/1975                              | Age at Event: 37                   |
| History            | SSN:                                                                        |                                    |
| Cases              | Dx Status: Reportable by surveillance case of                               | lefinition                         |
| Case               |                                                                             |                                    |
| Basic Data         | ation                                                                       |                                    |
| Lab Results        | FL Disease Code: HEPATITIS B (+HBSAG IN PREGNANT WOMEN) - 07039 -           | Case #: 621434                     |
| EPI Link           |                                                                             | Case Status: REPORTED              |
| Case Overview      |                                                                             | DX Status: CONFIRMED               |
|                    |                                                                             | Under Investigation:               |
| Case Details       |                                                                             |                                    |
| Case Status        | CHD Reference #:                                                            |                                    |
| Case Definition    | Imported: Acquired in Elerida                                               |                                    |
| Case Symptoms      |                                                                             |                                    |
| Control Measures   | Origin:                                                                     |                                    |
| Healthcare Visits  | Outbreak: Sporadic 🔹 👻 💿                                                    |                                    |
| Travel History     | Outbreak ID: Outbreak ID C Detail Search                                    |                                    |
| other Information  |                                                                             |                                    |
| nfant Information  |                                                                             |                                    |
| ontact Information |                                                                             |                                    |
| Follow-up          | CHD First Notified via ELR: No 🔻                                            |                                    |
| Cat Division       | How First Notified: PAPER LAB RESULT                                        |                                    |
| Get Hityaltidh     |                                                                             |                                    |

Completion of Basic Data, Lab Results and Dx Status will allow reporting of the case

- On left toolbar under Case click Basic Data
- Scroll to the Bottom of the Basic Data and click Report
- The case is now reported
- The next step is to investigate the case and submit for review

#### Submitting a HBsAg+ Pregnant Woman Case for Review

| e hitpul/matus                                                                                                    | ann reogram Exemited Data (Mather Information) - Intervet Explorer prov-<br>8 - pl etate.fl.os in 1997, 1996. Data See Section 1976. He appropriate | ted by Honda Department<br>med 200451 State UDTrin Tel2p Explanate TVPC | Minutazi, Buddina y Rillin a an HORLand 220 |                         | <ul> <li>A Compare animitalianasse.</li> </ul>                                                                                                    |
|----------------------------------------------------------------------------------------------------|----------------------------------------------------------------------------------------------------|-------------------------------------------------------------------------|---------------------------------------------|-------------------------|----------------------------------------------------------------------------------------------------|
| orites  88 + 20 So                                                                                                    | Pure Salon   Spa Services 🖉 Perinatal Hepatitic B Pr 🗙                                                                                              |                                                                         |                                             |                         | 🔯 • 🔝 = 📖 🖷 • Page • Satety • Tools •                                                                                                    |
| merlin                                                                                                    |                                                                                                    | Go                                                                      | mmunicable Disease                          | Reporting               |                                                                                                    |
| abo C                                                                                                    | Home Search Outbreak Anal                                                                                                    | 75is Resources Task Adm                                                 | in [EpiGateway] Essence   PD                | ENS Food Recalls Help L | bg Off                                                                                                    |
| Profile                                                                                                    | Profile / Case Information                                                                                                    |                                                                         |                                             |                         |                                                                                                    |
| Profile Details                                                                                                    | Name: HEPATITIS, BE                                                                                                    | F                                                                       | Date of                                     | Birth: 06/08/1975 #     | ge at Event:                                                                                                    |
| History                                                                                                    | SSN:                                                                                                    |                                                                         |                                             | EDC: 10/20/2013         |                                                                                                    |
| Coses                                                                                                    | FL Disease Code: 07039 - HEPAT                                                                                                    | TITIS B (+HBSAG IN PREGNANT WC                                          | MEN)                                        |                         | Case #: 621434                                                                                                    |
| Gase                                                                                                    | Event Date: 06/07/2013                                                                                                    |                                                                         |                                             |                         | Care Ext. Statue: CRI SUBMITTED<br>DX Statue: CONFIRMED                                                                                                    |
| Leb Results                                                                                                    |                                                                                                    |                                                                         |                                             |                         | Providence and the second strategy and                                                                                                    |
| EBI Link<br>Case Overview                                                                                                    | Mother Information                                                                                                    | LEON                                                                    |                                             |                         |                                                                                                    |
| Contraction of the local division of the local division of the loc | Date case reported to Bureau of Epi:                                                                                                    | 36/07/2013                                                              |                                             |                         |                                                                                                    |
| Case Status                                                                                                    | County assigned case number:                                                                                                    | Refer to Permatal Hepatitis                                             | B Coordinator for Case #.                   |                         |                                                                                                    |
| Case Definition                                                                                                    | Mas mother tested HBsAg positive before?                                                                                                    | Tes The Cunknown                                                        |                                             |                         |                                                                                                    |
| Control Measures                                                                                                    |                                                                                                    | A STATE OF A STATE OF A                                                 |                                             |                         |                                                                                                    |
| Travel History                                                                                                    |                                                                                                    |                                                                         |                                             |                         |                                                                                                    |
| other Information                                                                                                    | other being monicored for hepatitis 0 by a physician?                                                                                               | Yes FNo CUnknown                                                        |                                             |                         |                                                                                                    |
| intact Information                                                                                                    |                                                                                                    |                                                                         |                                             |                         |                                                                                                    |
| Follow-up                                                                                                    |                                                                                                    |                                                                         | State:<br>Pax:                              | Zip:                    |                                                                                                    |
|                                                                                                    | mailt                                                                                                    |                                                                         |                                             | Cut Phusic              | and the second second se |
| Case Notes                                                                                                    | Is the mother receiving anti-viral treatment for                                                                                                    | CYes CNo CUnknown                                                       |                                             |                         |                                                                                                    |
| Case Documente                                                                                                    | her chronic hepatitis B infection during this pregnancy?<br>Antiviral treatment history                                                             |                                                                         |                                             |                         |                                                                                                    |
| Quick Reports                                                                                                    |                                                                                                    | Product/Manufacturer                                                    | Dosage Start Date                           |                         |                                                                                                    |
| Print Gase Form                                                                                                    |                                                                                                    |                                                                         |                                             |                         |                                                                                                    |
| rint Blank Extend                                                                                                    |                                                                                                    |                                                                         | F F                                         |                         |                                                                                                    |
|                                                                                                    | 1                                                                                                    |                                                                         | E. E.                                       |                         |                                                                                                    |
|                                                                                                    |                                                                                                    |                                                                         |                                             | My Loc                  | al intranét   Protected Model On 👘 👻 🤹 🕸 100                                                                                                    |
|                                                                                                    |                                                                                                    |                                                                         |                                             |                         | 110000000                                                                                                    |
|                                                                                                    |                                                                                                    |                                                                         |                                             |                         |                                                                                                    |
| teness Requ                                                                                                    | irements                                                                                                    | The following data a                                                    | re needed to save the case a                | S "COMPLETE".           |                                                                                                    |
|                                                                                                    |                                                                                                    | Without this informat                                                   | ion the case will be saved as               | "INCOMPLETE".           |                                                                                                    |
| T                                                                                                    | ne case data is complete.                                                                                                    |                                                                         |                                             | -                       |                                                                                                    |
| na Dagulagan                                                                                                    |                                                                                                    |                                                                         |                                             |                         |                                                                                                    |
| ing requirem                                                                                                    | alid Case Definition                                                                                                    |                                                                         |                                             | 1                       |                                                                                                    |
| Le                                                                                                    | ab Result Requirement: POSITIVE within 60 day                                                                                                    | s of event date.                                                        |                                             | 4                       |                                                                                                    |
|                                                                                                    |                                                                                                    |                                                                         |                                             |                         |                                                                                                    |
| Requiremen                                                                                                    | nts                                                                                                    |                                                                         |                                             |                         |                                                                                                    |
| 11                                                                                                    | nere are no General Requirement violations.                                                                                                    |                                                                         |                                             | 4                       |                                                                                                    |
| unline Charles                                                                                                    |                                                                                                    |                                                                         |                                             |                         |                                                                                                    |
| uanty checks                                                                                                    |                                                                                                    | There                                                                   | are no Data Quality violation               | s.                      |                                                                                                    |
|                                                                                                    |                                                                                                    |                                                                         |                                             |                         |                                                                                                    |
|                                                                                                    |                                                                                                    |                                                                         |                                             |                         |                                                                                                    |
| ctended Data                                                                                                    |                                                                                                    |                                                                         |                                             |                         |                                                                                                    |
| ctended Data                                                                                                    | ubmit the CRF/Extended too                                                                                                    |                                                                         |                                             | IM I                    |                                                                                                    |
| ctended Data<br>s                                                                                                    | ubmit the CRF/Extended too                                                                                                    |                                                                         |                                             | 14                      |                                                                                                    |

- Investigation should be done prior to submitting case for review (Make sure to save all information entered)
  - Contacts (Includes type of contact, follow-up, vaccination and disease status)
  - Mother Information (Includes treatment, background, delivery)
- A. On the left toolbar under Case Details click Mother Information
  - Although only EDC is required to submit, complete other information if known
  - To enter contact information on left toolbar under Case Details click Contact Information
  - Enter as much information as possible
- B. Click in box to Submit CRF
  - Click Submit
  - Case will be reviewed and sent back for more information if necessary